# Sentry-FT User Guide

Updated in Dec 2022

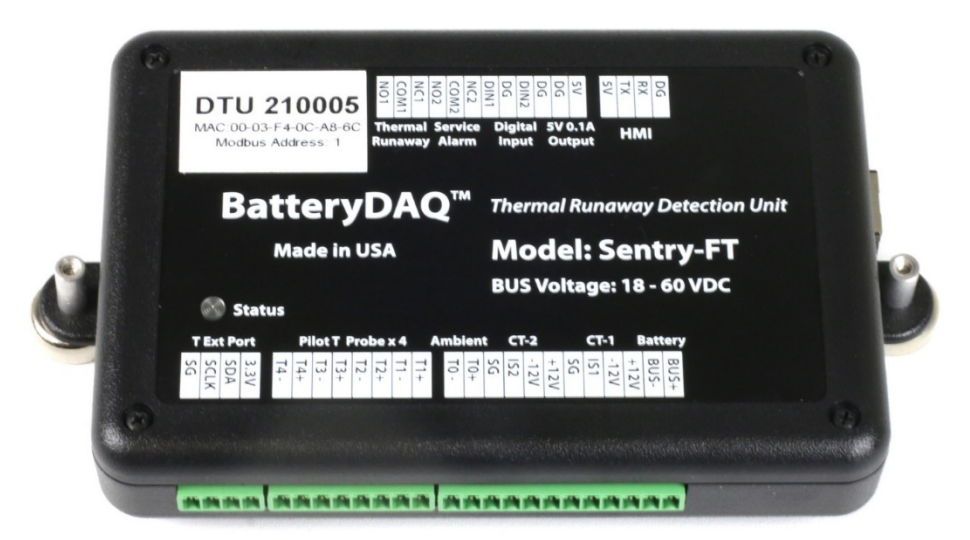

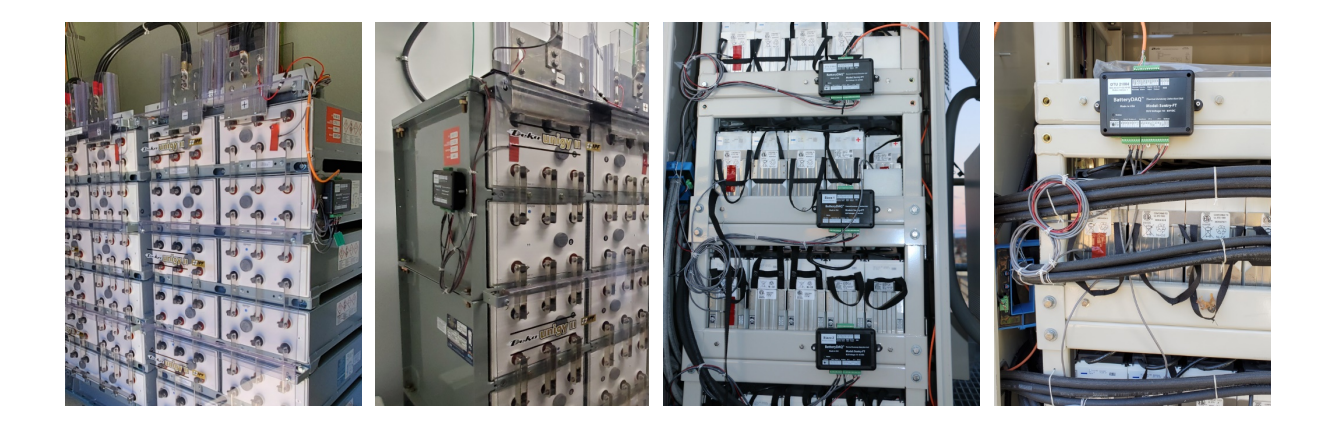

# BatteryDAQ LLC

11101 Gilroy Road, Ste. 1, Hunt Valley, Maryland 21031 Technical Support: tech@batterydaq.com Tel: 410-337-5233

Sentry-FT Installation Guide

# Table of Contents

| 1                        | Syst                            | tem Functions                                |   |  |  |  |  |
|--------------------------|---------------------------------|----------------------------------------------|---|--|--|--|--|
|                          | 1.1                             | Schematics for installation on a 48V system6 | 5 |  |  |  |  |
|                          | 1.2                             | Schematics for installation on a 24V system  | 7 |  |  |  |  |
|                          | 1.3                             | Diagram for TBUS installation                | 3 |  |  |  |  |
| 2                        | Spee                            | cifications                                  | ) |  |  |  |  |
| 3                        | Unit                            | Connection Terminals                         | ) |  |  |  |  |
| 4                        | Mea                             | surements and Data Processing11              | L |  |  |  |  |
| 5                        | Part                            | List                                         | 3 |  |  |  |  |
| 6                        | HMI                             | Tool15                                       | 5 |  |  |  |  |
|                          | 6.1                             | Current Offset Calibration17                 | 7 |  |  |  |  |
|                          | 6.2                             | Voltage Calibration                          | 7 |  |  |  |  |
|                          | 6.3                             | Temperature Calibration17                    | 7 |  |  |  |  |
| 7                        | Insta                           | allation Materials and Tools18               | 3 |  |  |  |  |
| 8                        | Net                             | work and Web Pages                           | ) |  |  |  |  |
|                          | 8.1                             | AutoIP19                                     | ) |  |  |  |  |
|                          | 8.2                             | Network Setting for IPv419                   | ) |  |  |  |  |
|                          | 8.3                             | Network Setting for IPv620                   | ) |  |  |  |  |
|                          | 8.4                             | DTU Settings22                               |   |  |  |  |  |
|                          | 8.5                             | Historical Data                              | 3 |  |  |  |  |
|                          | 8.6                             | Web Page Content                             | 3 |  |  |  |  |
|                          | 8.6.                            | 1 Summary Page23                             | 3 |  |  |  |  |
|                          | 8.6.2                           | 2 Individual Bank24                          | 1 |  |  |  |  |
|                          | 8.7                             | DTU Firmware Update                          | 7 |  |  |  |  |
| 9                        | Prep                            | paration for Installation                    | ) |  |  |  |  |
| 10 Installation Steps    |                                 | allation Steps                               | ) |  |  |  |  |
|                          | 10.1                            | Installation Case-1                          |   |  |  |  |  |
| 10.2 Installation Cas    |                                 | Installation Case-2                          | 3 |  |  |  |  |
|                          | 10.3                            | Installation Case-3                          | 5 |  |  |  |  |
| 10.4 Installation Case-4 |                                 | Installation Case-4                          | 5 |  |  |  |  |
| 11                       | 11 Multiple Systems at One Site |                                              |   |  |  |  |  |
| 12                       | 2 Trou                          | ıbleshooting3٤                               | 3 |  |  |  |  |
|                          | 12.1                            | No communication to dependent unit           | 3 |  |  |  |  |

# 1 System Functions

The **Sentry-FT** unit monitors bus voltage, battery bank floating current, ambient temperature, and multiple battery string temperature points. Utilizing embedded data analysis, the Sentry-FT provides reliable early-stage thermal runaway detection and immediate notification to a variety of user-desired site monitoring platforms.

The Sentry-FT performs these very important functions, without connecting to individual batteries. By connecting to the Bus, technicians will not touch the battery posts during installation, and can replace batteries, without having to remove/reconnect wiring for the battery monitor.

Real-time status can be viewed at local, regional, and NOC locations, and services can be scheduled accordingly.

- Intelligent algorithm detects thermal runaway risk at its earliest stage
- Multi-point temperature monitoring
- Precise floating current monitoring
- String voltage monitoring
- No connection to individual batteries
- Risk alarms/dry contacts can be sent to the NOC or the rectifier, or both
- Secured wireless interconnection allows for communication between multiple Sentry monitors at a site
- Discharge events captured with date/time stamp
- Historical data (20+ years) stored on board and accessible for view/download via Ethernet
- Laptop connection for data downloads when the device is not in the network
- Plug and play HMI field service tool for the technician to perform installation and site visits
- Remote access to battery data using http/ftp
- Remote secured DTU firmware update via web page
- Modbus-TCP for integration
- IPv4 and IPv6 compatible

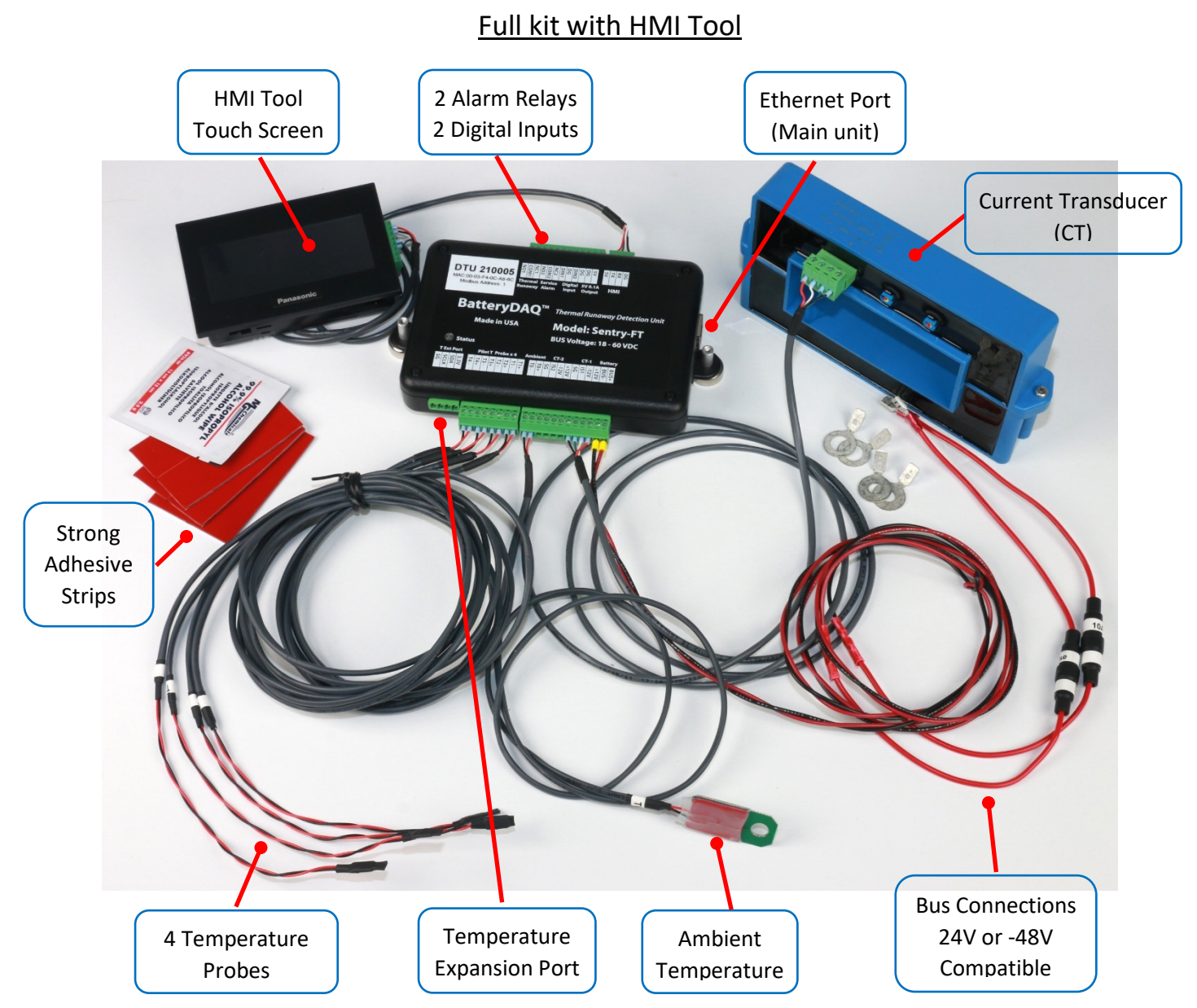

(HMI is a service tool, one for each technician. Please unplug from unit after use.)

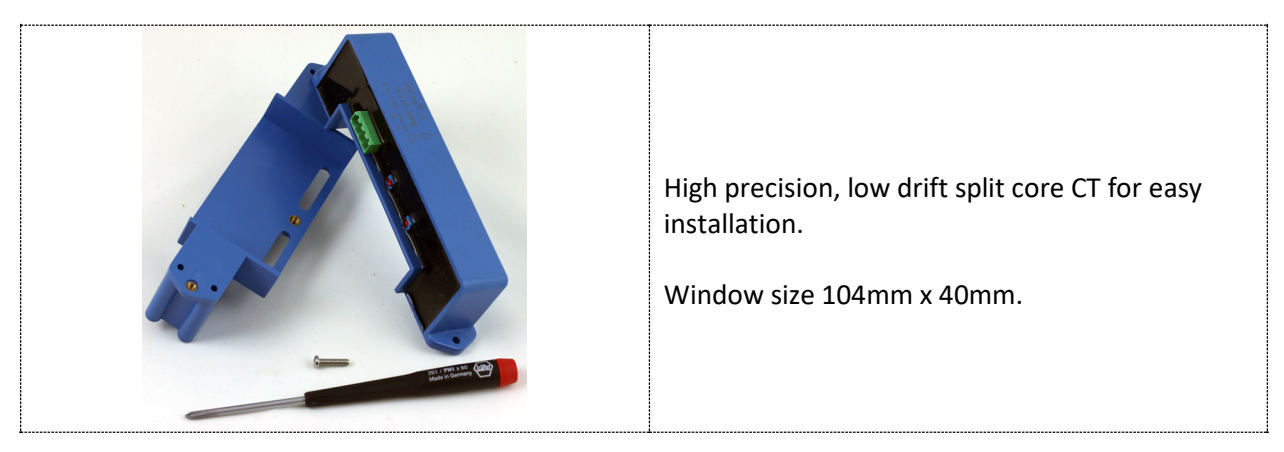

#### (Kit Description Cont'd)

For sites with multiple battery banks, one "Primary" unit (Main Unit) and multiple "Dependent" units will be needed.

The main unit has an Ethernet port. It communicates with dependent units via secured wireless. Wireless distance will vary depending on cabinet material and construction. If the wireless signal is shielded by the cabinet, an optional external antenna is available.

Alarm(s) can be collected from the main unit, or from each individual unit if the setting "Alarm via Main Unit" is turned off.

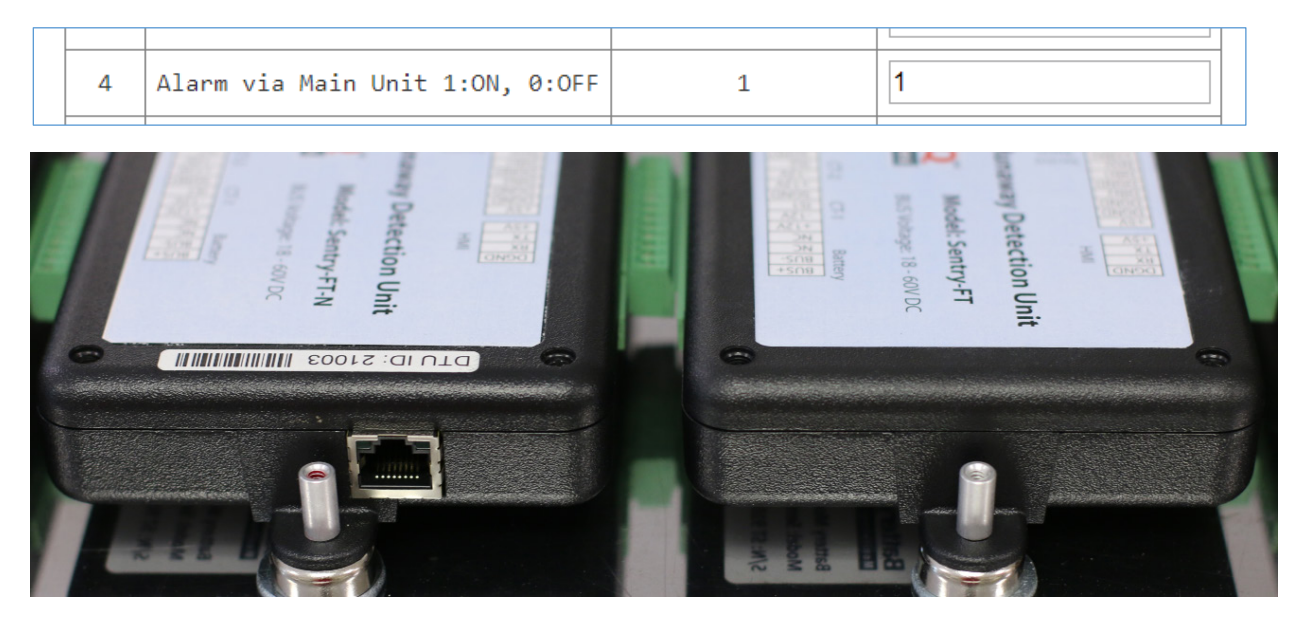

On an aluminum battery enclosure, the mounting magnet(s) can be removed, in order to utilize the mounting holes.

Before attaching to the steel rack, the protective washer shall be removed.

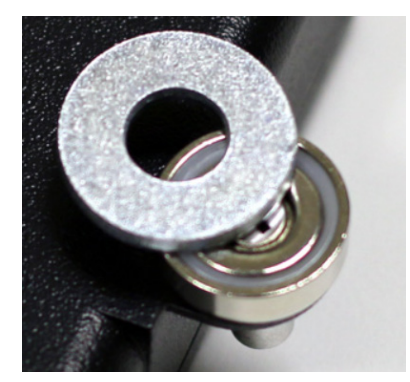

# 1.1 Schematics for installation on a 48V system

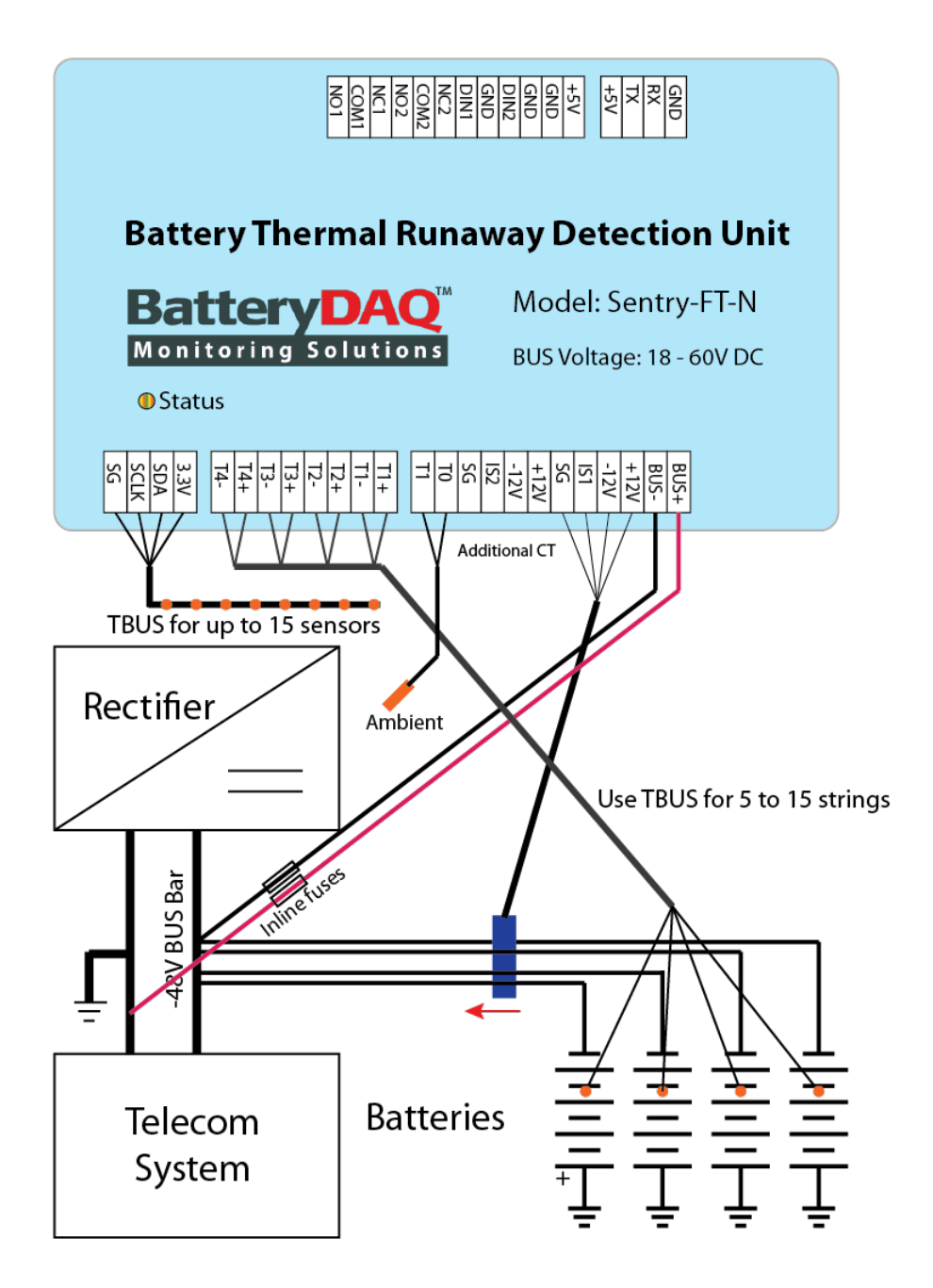

When the battery bank has more than 4 strings, unplug T1-T4 terminals, and connect the T bus cord to the TBUS port. Attach one temperature probe/node to each battery string.

# 1.2 Schematics for installation on a 24V system

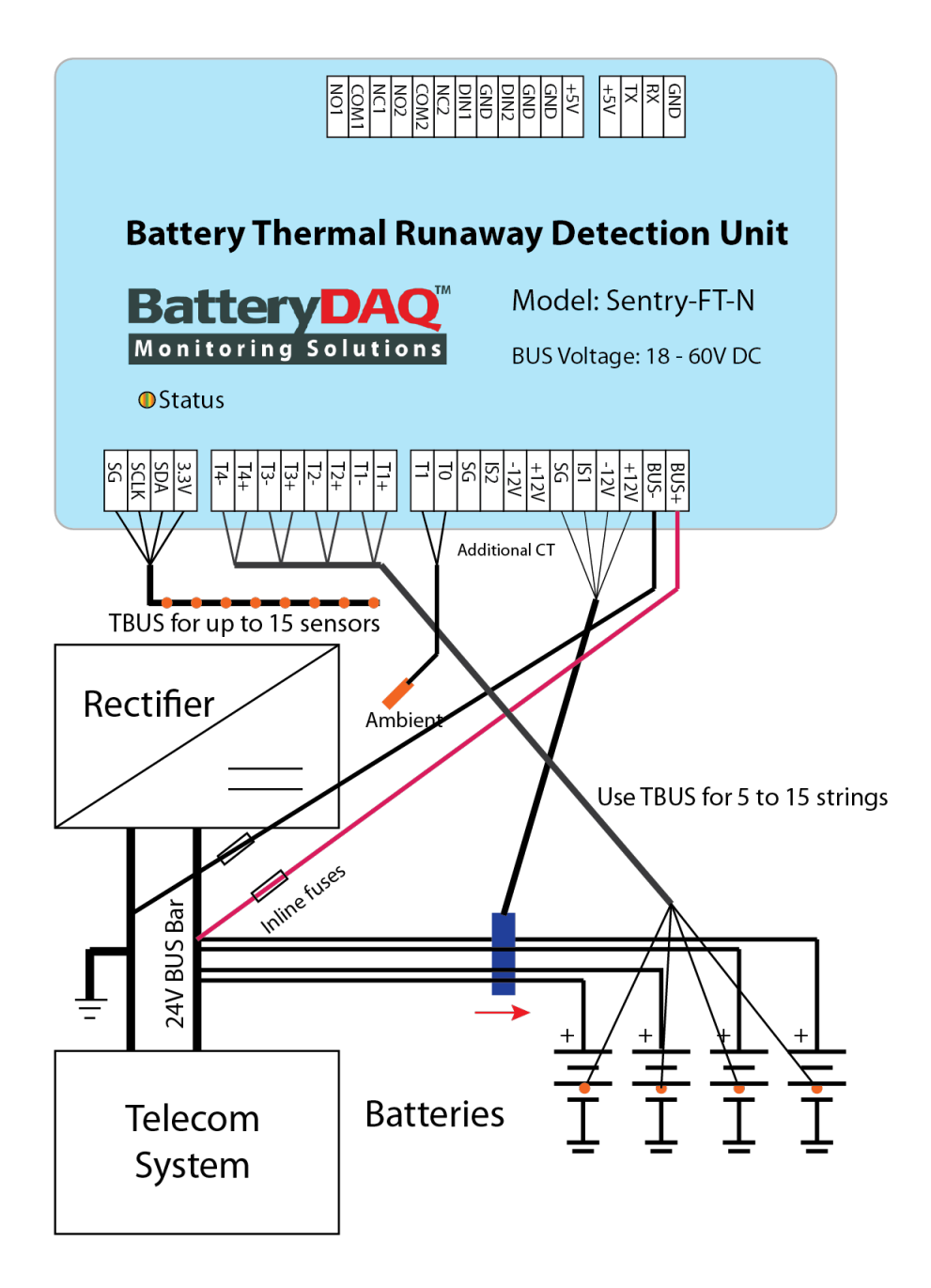

When the battery bank has more than 4 strings, unplug T1-T4 terminals, and connect the T bus cord to the TBUS port. Attach one temperature probe/node to each string.

# 1.3 Diagram for TBUS installation

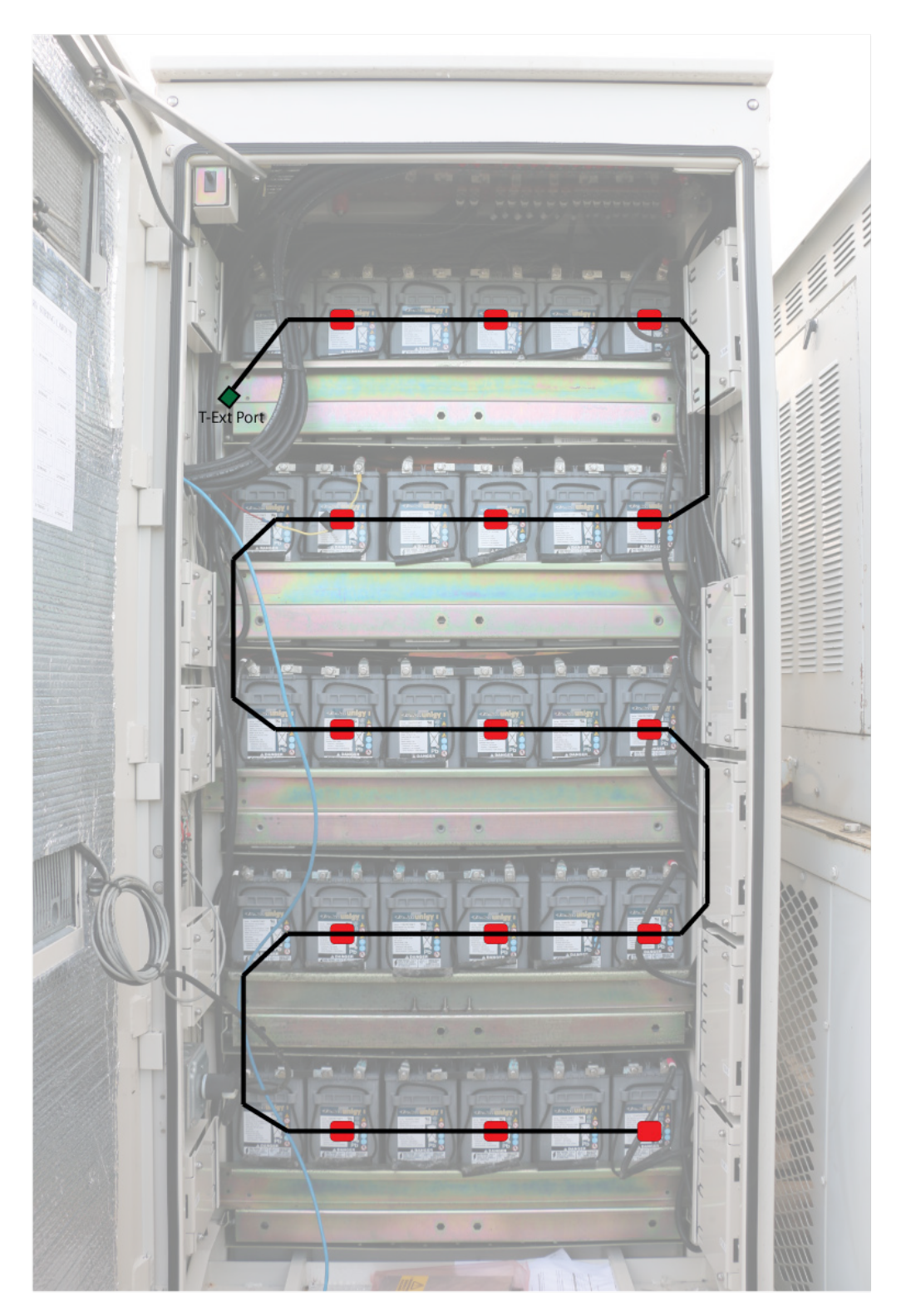

(Example, TBUS for 12 strings of 2x12V)

# 2 Specifications

| Battery Bank              |                                                                                   |  |  |  |
|---------------------------|-----------------------------------------------------------------------------------|--|--|--|
|                           | 24V or 48V cabinet/rack                                                           |  |  |  |
| Battery Configuration     | Lead Acid VRLA or Nickel Cadmium                                                  |  |  |  |
|                           | 1 to 15 strings per bank                                                          |  |  |  |
| Power Input               | Internal DC/DC converter, 18-72V input;                                           |  |  |  |
| rowermput                 | Maximum Consumption: 5W                                                           |  |  |  |
| Bus Voltage               | Range: 18 – 72V; Measurement Accuracy: 0.1%                                       |  |  |  |
|                           | Float Current/Temperature Measurement                                             |  |  |  |
|                           | Current measurement for a battery bank                                            |  |  |  |
| Current Sensing           | Split core, window size 40x104mm                                                  |  |  |  |
|                           | Range: +/-450A, resolution: 0.1A                                                  |  |  |  |
|                           | 1 ambient                                                                         |  |  |  |
| Temperature Sensing       | 4 pilot probes per unit (default, for 1 to 4 strings)                             |  |  |  |
|                           | T-Bus with up to 15 nodes/probes (for 5 to 15 strings)                            |  |  |  |
|                           | Intelligent thermal runaway detection algorithm                                   |  |  |  |
| Temperature Range         | Measurement range: -40 to 100°C (-40°F to 212°F)                                  |  |  |  |
| Accuracy                  | 1°C                                                                               |  |  |  |
|                           | Voltage Measurement                                                               |  |  |  |
|                           | 24V or 48V cabinet/rack, with 1 to 15 strings per bank.                           |  |  |  |
| Battery Configuration     | Lead acid or Nickel Cadmium                                                       |  |  |  |
|                           | (Not tested for Lithium batteries)                                                |  |  |  |
| Bus Voltage               | Range: 18 – 60V; Accuracy: 0.1% +/-0.1V                                           |  |  |  |
|                           | Environmental Limits                                                              |  |  |  |
| Operating range           | -30°C to 75°C (-22°F to 167°F)                                                    |  |  |  |
| Storage Temperature       | -40°C to 85°C (-40°F to 185°F)                                                    |  |  |  |
| Relative Humidity         | 5 to 95% (non-condensing)                                                         |  |  |  |
| Altitude                  | 2,000 M                                                                           |  |  |  |
|                           | Communication                                                                     |  |  |  |
|                           | Onboard Ethernet DTU with HTTP and FTP.                                           |  |  |  |
| Ethernet                  | Embedded web pages for real-time data and historical file access                  |  |  |  |
|                           | Modbus-TCP for integration with 3 <sup>rd</sup> party central management software |  |  |  |
| Wireless                  | Secured wireless connection to up to 7 additional units on a site                 |  |  |  |
|                           | Indication and Output                                                             |  |  |  |
| LED indication            | Dual-color LEDs for status and alarm                                              |  |  |  |
| Alarma (Construct Outrout | Alarm-1: Normal Close/Open, 1A capacity, thermal alarm                            |  |  |  |
| Alarm/Control Output      | Alarm-2: Normal Close/Open, 1A capacity, service alarm                            |  |  |  |
| Dimensions                |                                                                                   |  |  |  |
| Unit Dimensions           | 181mm(H) x 102mm(D) x 38mm(W), 7.14 x 4.01x 1.50 inch                             |  |  |  |
| Mounting                  | Dual magnetic cups that can be removed if mounting screws are preferred           |  |  |  |
|                           | *Specifications subject to change without notice                                  |  |  |  |

# 3 Unit Connection Terminals

|     | P                                                    | lug-1: BUS and Current Transducers            |       | P   | lug-2: Ten<br>Prob | nperature<br>Des |
|-----|------------------------------------------------------|-----------------------------------------------|-------|-----|--------------------|------------------|
| Pin | Name                                                 | Function and cable color                      |       | Pin | Name               | Function         |
| 1   | BUS+                                                 | 24 or 48 battery bus Positive (10A Fuse). RED |       | 1   | T1+                | Taraha 1         |
| 2   | BUS-                                                 | Battery bus Negative (10A Fuse). BLACK wire   |       | 2   | T1-                | i probe-i        |
| 3   | +12V                                                 | CT power +12V (RED)                           |       | 3   | T2+                | T proba 2        |
| 4   | -12V                                                 | CT power -12V (WHITE)                         | СТ    | 4   | Т2-                | r probe-z        |
| 5   | IS1                                                  | CT Signal-1 (GREEN)                           | plug  | 5   | T3+                | T probe-3        |
| 6   | GND                                                  | CT signal ground (BLACK)                      |       | 6   | Т3-                |                  |
| 7   | +12V                                                 | Reserved +12V                                 |       | 7   | T4+                | Toroba 1         |
| 8   | -12V                                                 | Reserved -12V                                 |       | 8   | T4-                | i probe-4        |
| 9   | 9 IS2 Reserved Signal-2, short to GND when not used. |                                               | N/C   |     |                    |                  |
| 10  | GND                                                  | Reserved signal ground                        |       |     |                    |                  |
| 11  | 11 TO+ Ambient TO probe                              |                                               | то    |     |                    |                  |
| 12  | т0-                                                  | Ambient T0 probe                              | probe |     |                    |                  |

\*2-wire temperature probe has no polarity.

|     | Plug-3: | HMI Port    | Plug-4: Digital I/O |      |                                  |
|-----|---------|-------------|---------------------|------|----------------------------------|
| Pin | Name    | Function    | Pin                 | Name | Function                         |
| 1   | +5V     | 5V for HMI  | 1                   | NO1  | Normal Open                      |
| 2   | ТΧ      | RS232 TX    | 2                   | COM1 | Alarm-1, thermal risk high alarm |
| 3   | RX      | RS232 RX    | 3                   | NC1  | Normal Close                     |
| 4   | GND     | GND for HMI | 4                   | NO2  | Normal Open                      |
|     |         |             | 5                   | COM2 | Alarm-2, service alarms          |
|     |         |             | 6                   | NC2  | Normal Close                     |
|     |         |             | 7                   | DIN1 | Digital Input-1                  |
|     |         |             | 8                   | GND  |                                  |
|     |         |             | 9                   | DIN2 | Digital Input-2                  |
|     |         |             | 10                  | GND  |                                  |
|     |         |             | 11                  | GND  | 5V GND                           |
|     |         |             | 12                  | +5V  | 5V output (100mA)                |

# 4 Measurements and Data Processing

The Sentry-FT unit connects to the DC bus.

Depending on the installation preference, either **Positive** or **Negative** bus cables can be chosen for use with the current transducer.

Temperature probes will be attached to the battery surface using the provided strong adhesive strips. Replacement adhesive strips are available for reattaching probes, after battery replacement.

|                         | Description                                                                                                    | Notes                                                                                                    |  |  |
|-------------------------|----------------------------------------------------------------------------------------------------|----------------------------------------------------------------------------------------------------|--|--|
| Battery Bank<br>Voltage | Measured from the<br>BUS connection.<br>Charging state alarm:<br>String Voltage High<br>or Low<br>Discharge state<br>alarm: Discharge<br>Voltage Low<br>Dry contact output<br>on ALARM#2 | The measurement threshold can be changed with the HMI.<br><u>Default Settings for 48V</u><br>String Voltage High: 56.4V<br>String Voltage Low:52.8V<br>Discharge Voltage Low: 43.2V<br><u>Default Settings for 24V</u><br>String Voltage High: 28.2V<br>String Voltage Low: 26.4V<br>Discharge Voltage Low: 21.6V |  |  |
|                         | [Battery Bank Voltage alarm is disabled per VWZ instruction.]                                                                                                    |                                                                                                    |  |  |
| Current                 | Measure charge and<br>discharge current.<br>Float charge current<br>is used for the<br>thermal risk<br>calculation.                                                                      | A split core, low drift current transducer is utilized.<br>Transducer direction arrow on the top of the CT matches the charging current direction.                                                                                                    |  |  |
| Ambient<br>Temperature  | 1 ambient probe                                                                                                    | The ambient temperature probe is usually placed near the bottom of the battery cabinet, or the ventilation inlet.<br>Do NOT place the ambient probe close to the air conditioner outlet.<br>[Alarm settings are fixed.]                                                                                           |  |  |

#### (4 Measurements and Data Processing cont'd)

|                       |                                       | For 1 string of either 24x2V or 12x2V battery bank, 2 pilot probes shall be used.                                                                                                    |
|-----------------------|---------------------------------------|----------------------------------------------------------------------------------------------------|
|                       |                                       | For <b>1-4 strings of 4x12V or 2x12V</b> battery bank, each string shall have one temperature probe installed.                                                                                     |
| String<br>Temperature | Multiple string<br>temperature probes | For <b>more than 4 strings of 4x12V or 2x12V</b> battery bank,<br>unplug 8-pin temperature probe terminal from the unit,<br>connect the TBUS cable, and attach 1 probe for each battery<br>string. |
|                       |                                       | Use included adhesive mounting strips to secure the pilot probes to the battery surface.                                                                                                    |

Alarm processing is based on the battery's status, temperature, and current.

# Alarm Types

Note: All alarms will be suppressed for 24 hours after a discharge is detected (or 12 hours if a discharge is less than 5 minutes.)

| Alarm                         | Condition                                                                                                    | Thermal<br>Alarm | Service<br>Alarm |
|-------------------------------|----------------------------------------------------------------------------------------------------|------------------|------------------|
| Thermal Runaway               | Delta Temperature (battery minus ambient):<br>> 6°C   11°F <b>and</b> Float Current: >6 A                                                                                               | $\mathbf{X}$     | X                |
| Float Current High            | Float Current: >6 A                                                                                                    |                  | X                |
| High Temperature              | Any temperature probe (batteries or ambient)<br>> 65°C   148°F                                                                                                    |                  | X                |
| High Delta<br>Temperature     | Delta Temperature (battery minus ambient):<br>> 15°C   27°F                                                                                                    |                  | X                |
| Temperature Sensor<br>Failure | This alarm will activate when the temperature probe exceeds its operating range.                                                                                                    |                  | X                |
| Current Sensor Failure        | When CT is not connected                                                                                                    |                  | X                |
| Communication<br>Failure      | If any "Dependent" unit fails, or is disconnected from<br>the system.<br>A service alarm is triggered on the main unit.<br>Beeping interval will be 2 seconds on and 15 seconds<br>off. |                  | X                |

#### **Beeping Sound**

| Normal  | Service<br>Alarm | Urgent<br>Alarm | Alarm via Main Unit                                       |
|---------|------------------|-----------------|-----------------------------------------------------------|
| No      | Slow             | Fast beeping    | Prolonged beep for 2 seconds, then silent for 15 seconds. |
| beeping | beeping          |                 | Repeated.                                                 |

# 5 Part List

#### A Sentry-FT kit will be prepared for each site based upon provided order information.

Each kit will include one Main Sentry-FT unit and any additional Dependent Sentry-FT units, Current Transducers, Temperature Probes, and other accessories for bus connection and mounting.

| Kit Type | Site Type | Site Number | Main Battery Bank | Bank#2           | Bank#3            | Bank#4 |
|----------|-----------|-------------|-------------------|------------------|-------------------|--------|
| K001     | Shelter   | 100         | 24x2V, 1 string   | 4x12V, 4 strings | 2x12V, 15 strings | -      |
| K002     | Outdoor   | 50          | NiCad, 2 strings  | NiCad, 3 strings | NiCad, 1 string   | -      |
| K003     | -         | -           | -                 | -                | -                 | -      |

The kit will be labeled with Kit Type and Battery Bank information on the package.

Kit Type: **VZW-K001** Main Bank, 24x2V, 1 string Bank#2, 4x12V, 4 strings Bank#3, 2x12V, 15 strings

Kit Type: VZW-K002 Main Bank, NiCad, 2 string Bank#2, NiCad, 3 strings Bank#3, NiCad, 1 strings

| Item | Part                                 | Name                         | Quantity            | Notes                                                                                                    |
|------|--------------------------------------|------------------------------|---------------------|----------------------------------------------------------------------------------------------------|
| 4    | Combra FT M                          |                              | 4                   | Main unit with Ethernet network port and data storage                                                                                                    |
| 1    | Sentry-F1-IVI                        | Main Sentry-FT unit          | I                   | Includes ambient probe (3FT), bus connection cable (5FT), tab washers.                                                                                                    |
| 2    | Sentry-FT                            | Dependent Sentry-<br>FT unit | N                   | Multiple dependent units can be installed<br>on one site.<br>Includes ambient probe, bus connection<br>cable, tab washers.                                                                                |
| 3    | CT-SCY10-<br>300Q                    | Current transducer           | 1 per unit          | Each Sentry-FT unit need one CT.<br>Comes with 6FT cable to plug#1                                                                                                    |
| 4*   | <b>TS-PT1000-1</b> Temperature probe |                              | 4 per unit          | 4 pilot probes (default 5FT) for battery bank with <b>1 to 4</b> strings.                                                                                                    |
| 5*   | TBS-P1075-N                          | Temperature bus              | 1 per unit          | Temperature bus cable with <b>N</b><br>nodes/probes for battery bank with <b>5 to</b><br><b>15</b> strings.<br>TBS-P1075- <b>6</b> for 6 strings of 4x12V<br>TBS-P1075- <b>15</b> for 15 strings of 2x12V |
| 6    | HMI-GT02-FT                          | HMI display                  | Additional purchase | One for each technician. Plug & play service tool.                                                                                                    |

\* Choose item **#4** for 1-4 strings per bank, or choose **#5** for 5 to 15 strings per bank.

### (5 Parts list cont'd)

| Attach temperature probes to<br>the battery surface with<br>included adhesive mounting<br>strips<br>(3M Scotch 1"x 3" Extremely<br>Strong Mounting Strip, P/N:<br><b>414P-ST</b> ) | Tab washers for BUS connection<br>6mm (1/4"), 8mm (5/16") and<br>10mm (3/8")<br>Bolts/nuts are not included. | Magnet x 2<br>Ethernet port<br>RJ45 cable is not included. |
|----------------------------------------------------------------------------------------------------|----------------------------------------------------------------------------------------------------|------------------------------------------------------------|

### One Kit package contains 1 or more Sentry-FT units and accessories.

Example: Below photo shows a kit for 2 battery banks on a site.

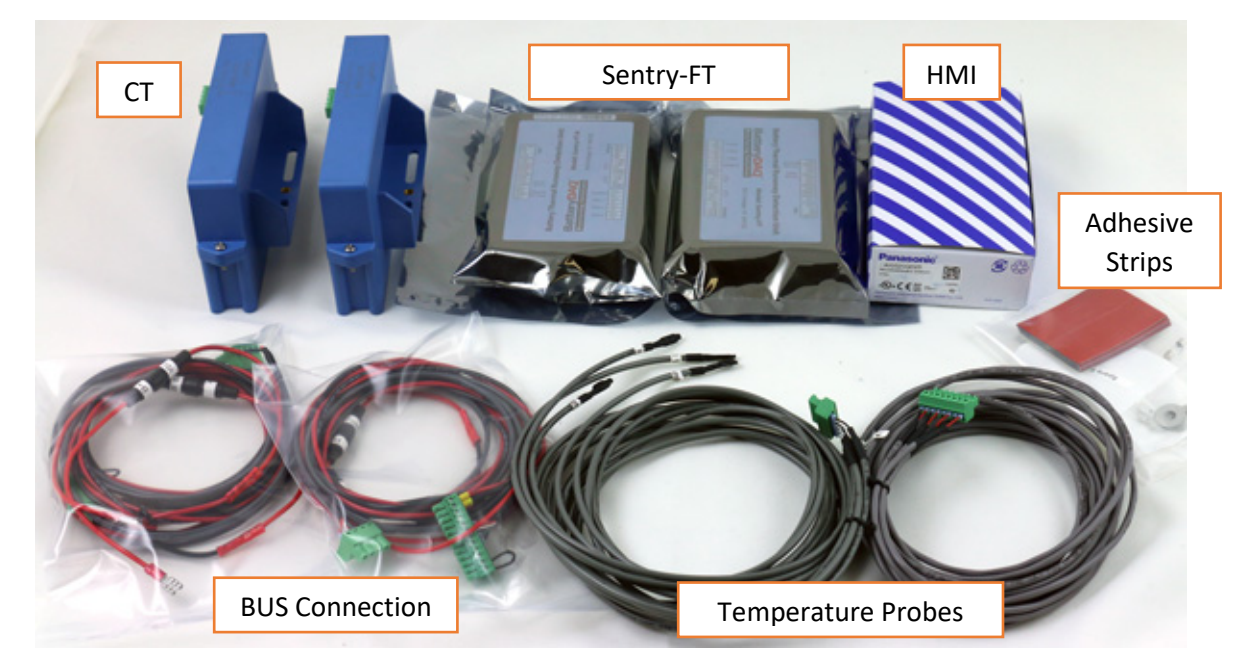

# 6 HMI Tool

The HMI touch screen is a tool to change/check settings and read out data/alarm during installations and field service.

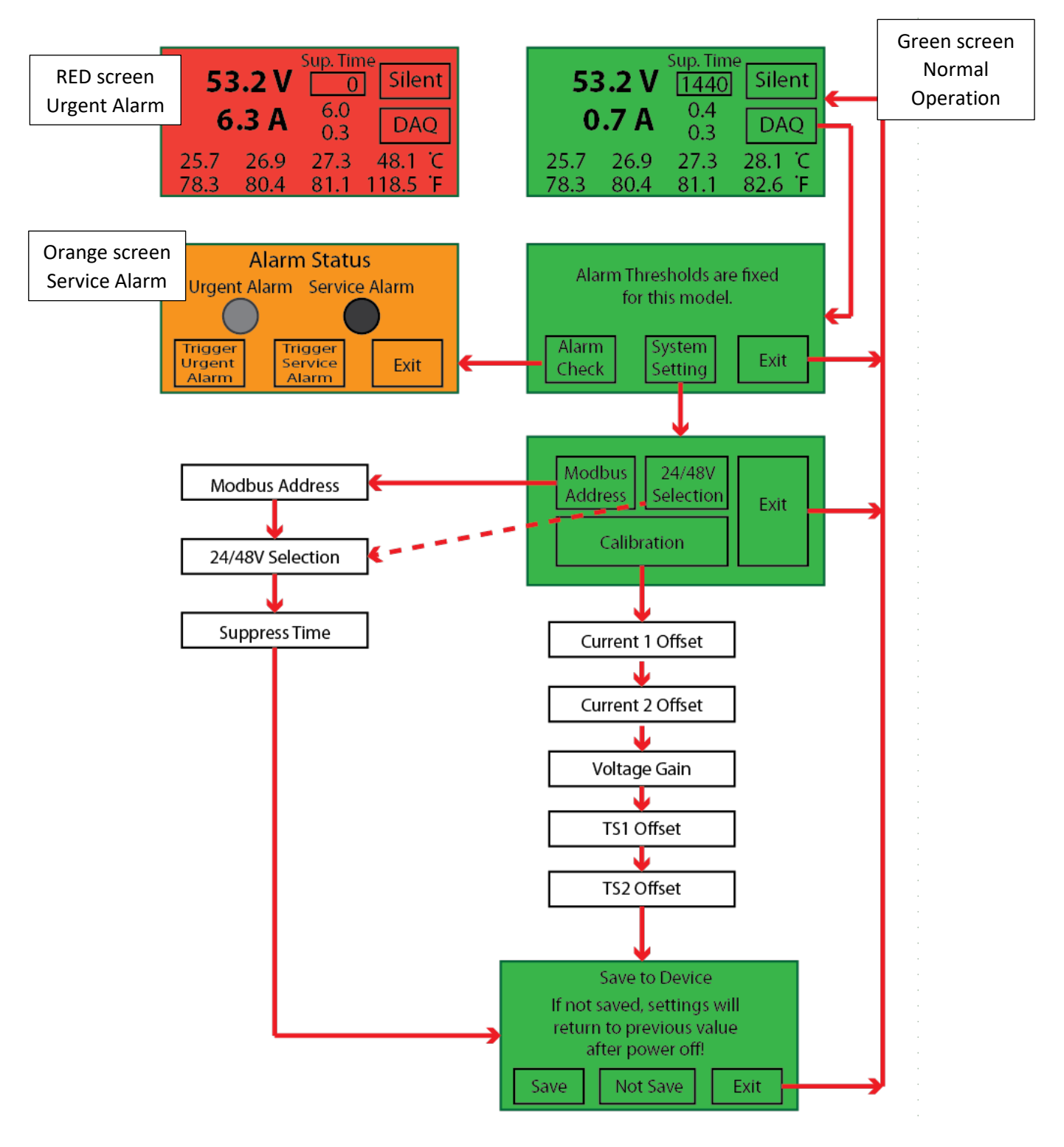

# (6 HMI Tool Cont'd)

| нмі                 | Display/Settings                                                                                                    |
|---------------------|----------------------------------------------------------------------------------------------------|
| Main Screen         | Main screen displays Voltage, Current (CT-1 and CT-2), and 4 temperatures in<br>Celsius and Fahrenheit.<br>Screen changes to RED for an Urgent Alarm (Thermal Runaway), or Orange for a<br>Service Alarm.                                                                                                    |
|                     | It also displays remaining alarm suppression time in minutes.                                                                                                    |
| Alarm Status        | <ul> <li>Check alarm output.</li> <li>Urgent alarm is for Thermal Runaway.</li> <li>Service alarm is for temperature high, delta temperature high, floating current high.</li> <li>Alarm delivery can be verified manually by:</li> <li>Pressing "Trigger Urgent Alarm" will generate an urgent alarm for 5 seconds.</li> <li>Relay switches on/off.</li> <li>Pressing "Trigger Service Alarm" will generate a service alarm for 5 seconds. Relay switches on/off.</li> </ul> |
| Modbus Address      | The main unit will have the address 1.<br>Subsequent units can be set to 2, 3, 4, 5 etc.<br>Addresses must be different within a site.<br>Set the DTU to match the addresses.                                                                                                    |
| 24/48V Selection    | No need to set. Unit will automatically adjust to 24 or 48V system.                                                                                                    |
| Suppression<br>Time | Set in minute increments. Default is 1440 minutes (24 hours).<br>[For test convenience, the suppression time can be set to a shorter value<br>beginning at 30 minutes. Once deployed, the time will be a fixed value of 1440<br>minutes.]                                                                                                    |
| Current-1 Offset    | Fine adjustment for zero when no current is passing through the CT. (Gain is fixed.)                                                                                                    |
| Current-2 Offset    | Fine adjustment for zero when no current is passing through the CT. (Gain is fixed.)                                                                                                    |
| Voltage Gain        | Will be around 10000                                                                                                    |
| TS1 Offset          | For Ambient temperature                                                                                                    |
| TS2 Offset          | For Pilot temperature. (3 pilot probes will use the same offset.)<br>System utilizes precise platinum probes, so there is no need to re-calibrate when<br>replacing a sensor/probe.                                                                                                    |
| Save Settings       | Press "Save" if you wish to save. Otherwise, it will revert to the previous settings after power off/on.                                                                                                    |

# 6.1 Current Offset Calibration

Before installing the CT to bus cable, it is necessary to check the offset to ensure a zero current reading. Please follow the steps below:

- 1. Connect the CT to the Sentry-FT unit with the provided harness.
- 2. Set aside the CT from the battery cable. Keep the CT closed. (No cables passing through the detection window)
- Navigate to the current offset page on the HMI.
   DAQ→SYSTEM SETTING→Calibration→Current 1 Offset
- 4. The HMI will display the previous offset setting and the current reading. Calculate the difference and make change to the offset setting. After that, HMI will display a compensated value close to 0.0A. (+/-0.2A is acceptable.)

For example, when no current, HMI displays current as -0.3A, existing offset is -0.2, the difference is -0.2 - 0.3 = -0.5. Change the offset setting from -0.2 to -0.5. The current reading will be 0.0A.

- 5. Page down or ESC to save the value.
- 6. Open the CT and install the CT to the battery bus cable.

For most telecom power systems, the battery will have a dynamic current, depending on the load at the time the measurement is taken. The Sentry-FT calculates and displays both the realtime current and the average current for the past minute. The average current is utilized for the thermal runaway calculation.

### 6.2 Voltage Calibration

This function is for factory calibration. It is not necessary to calibrate the voltage before/after an installation.

## 6.3 Temperature Calibration

This function is for factory calibration. It is not necessary to calibrate the temperature before/after an installation. The temperature probes (Platinum RTD) are very accurate, and interchangeable. So even if a temperature probe is replaced, calibration is unneeded.

# 7 Installation Materials and Tools

| #  | Name                 | Description                                                                                                    | Check |
|----|----------------------|----------------------------------------------------------------------------------------------------|-------|
| 1  | Laptop               | Pre-install IPSetup.exe<br>https://batterydaq.com/downloads/                                                                                                    |       |
| 2  | HMI Tool             | HMI touch screen, to set/change address and check installation                                                                                                    |       |
| 3  | Multimeter           | Fluke-87 multimeter with a temperature probe, to verify measurements                                                                                                    |       |
| 4  | 5V Power Supply      | Provided by BatteryDAQ as a tool for testing/troubleshooting purpose, not required for normal operation                                                                                                    |       |
| 5  | RJ45 patch cable     | Cat-5 or Cat-6 patch cable, 10FT, to connect laptop to Sentry for data reviewing                                                                                                    |       |
| 6  | Network cable spool  | Cat-6 PVC cable, to connect alarm two dry contacts (Service<br>Alarm and Urgent Alarm) to Verizon panel<br>[At this time point, Verizon is not ready to connect Sentry unit<br>to its network. This may change down the road. 2022-08-22] |       |
| 7  | Wire Stripper/Cutter | Klen Tools wire stripper/cutter 16-26AWG, to connect alarm signal to Verizon panel                                                                                                    |       |
| 8  | Screwdriver-1        | Flathead 2.5mm, to work on terminals to add/remove probes, or to connect alarm signal                                                                                                    |       |
| 9  | Screwdriver-2        | Phillips PH1, to open and close CT                                                                                                    |       |
| 10 | Waxed Lacing Cord    | Waxed polyester cable lacing twine/cord, to secure CT, cables, probes.                                                                                                    |       |
| 11 | Scissors             | To cut waxed lancing twine/cord                                                                                                    |       |
| 12 | Insulated Wrenches   | To install/tighten bolts/nuts on bus bar                                                                                                    |       |
| 13 | Bolts and Nuts       | To install tab washers onto bus bar<br>Bolts and Nuts are not included in Sentry-FT kit.                                                                                                    |       |
| 14 | Extra cleaning pads  | To clean surface for adhesive pads                                                                                                    |       |
| 15 | Spare fuses          | 10A spare fuses, x2                                                                                                    |       |

# 8 Network and Web Pages

IPSetup.exe is needed for device searching and network configuration.

Download link:

https://www.netburner.com/download/ip-setup/

#### 8.1 AutolP

AutoIP is enabled for Sentry unit. Connect laptop and Sentry-FT unit with Ethernet cable (straight or crossover), Run IPSetup.exe, the program will find the AutoIP if the IP address has not been set.

| NetBurner IPSetup V2.5     |                                                                       | ×     |
|----------------------------|-----------------------------------------------------------------------|-------|
| NDK Settings               | Select a Unit<br>SB70LC [00-03-F4-0C-A8-6C] AutoIP at 169.254.130.211 | 3 run |
| Network Mask 0 . 0 . 0 . 0 |                                                                       |       |
| GateWay 0 . 0 . 0 . 0      | Set->                                                                 |       |
| DNS 0.0.0.0                |                                                                       |       |
| Baudrate 115200            | Search Again Find Legacy Applications                                 | >     |
|                            | Launch Webpage Advanced Help Close                                    | ]     |

Click "Launch WebPage" to access battery data.

#### 8.2 Network Setting for IPv4

Static IP/Mask/Gateway shall be set, in order to work in an IPv4 network.

The default IP address is 192.168.1.1xx. (xx is the last two digits of the Sentry unit serial number.)

Run IPSetup.exe to find the unit. Set the correct IP/Mask/Gateway. (Leave DNS as 0.0.0.0)

| ( | IP | Address  | cannot | be set | with | HMI.) |  |
|---|----|----------|--------|--------|------|-------|--|
| ۱ |    | /100/055 | carnot | SC SCL | **** |       |  |

| NetBurner IPSetup V2.1                                                                                                  |       | ×                                                       |
|----------------------------------------------------------------------------------------------------|-------|---------------------------------------------------------|
| NDK Settings<br>IP   92 . 168 . 1 . 222<br>Network Mask 255 . 255 . 0<br>GateWay 192 . 168 . 1 . 1<br>DNS 0 . 0 . 0 . 0 | Set-> | Select a Unit<br>                                       |
| Baudrate 115200                                                                                                    | Launc | Search Again       Mebpage       Advanced         Close |

#### (8.2 Network Setting for IPv4 Cont'd)

Without Ethernet connection, the system will still record historical data. The data is available during a site visit or remote download.

For some networks, if the UDP broadcast is blocked, IPSetup program will not be able to search and find any devices. In this case, please refer to 7.3 for using a **Direct Connection** between a laptop and Sentry.

### 8.3 Network Setting for IPv6

The MAC address is labeled on the unit with the Ethernet port. It is also displayed on web page when using a laptop to connect the Ethernet module via IPv4.

Please register the device's MAC to IPv6 network.

Within the same IPv6 subnet, the Sentry-FT unit can be accessed with the link-local address.

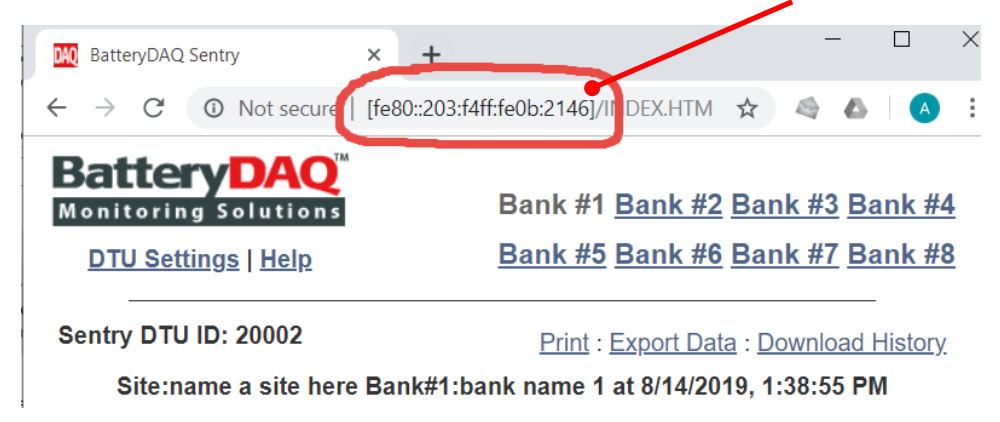

# 8.4 DTU Settings

The DTU is pre-configured with default values and can be changed via Ethernet.

The main unit has a date/time clock with battery backup. In case a calibration is needed, type the correct date/time in the specified format. Use code "**7778**" to save date/time.

| Content                            | Description                                                                                                    | Note                                                                                                    |
|------------------------------------|----------------------------------------------------------------------------------------------------|----------------------------------------------------------------------------------------------------|
| DTU ID                             | DTU identification number                                                                                             | Not user changeable                                                                                        |
| Site Name                          | Name of the site                                                                                                    |                                                                                                    |
| 0:Celsius / 1:Fahrenheit           | Display as C or F                                                                                                    |                                                                                                    |
| Alarm via Main Unit 1:ON,<br>0:OFF | 1: collect alarms from dependent<br>unit and output via main unit dry<br>contact                                      | Set to 0 if alarm is connected by a dry contact to each unit                                               |
| Date/Time<br>[mm/dd/yy,hh:mm:ss]   | Realtime date/time has backup<br>battery data for 10+ years, but it<br>may need to be calibrated for high<br>accuracy | Example 04/23/19,09:35:30<br>(MM/DD/YY,HH:MM:SS, no<br>space in between)<br>Save with PASSCODE <b>7778</b> |
| Monitor 1 Address                  | Modbus address for the main unit                                                                                      | Leave it as default value 1                                                                                |
| Battery Bank 1                     | Name of the main battery bank<br>Example: MAIN Battery                                                                |                                                                                                    |
| Monitor 2 Address                  | Modbus address for #1 dependent unit                                                                                  |                                                                                                    |
| Battery Bank 2                     | Name of the 2 <sup>nd</sup> battery bank<br>Example: LTE Cabinet                                                      |                                                                                                    |
| Monitor 3 Address                  | Modbus address for #2 dependent<br>unit                                                                               |                                                                                                    |
| Battery Bank 3                     | Name of the 3 <sup>rd</sup> battery bank<br>Example: Microwave Cabinet                                                |                                                                                                    |

[Use Passcode 7777 for other general settings such as Monitor Address and Bank Name.]

#### (8.4 DTU Settings Cont'd)

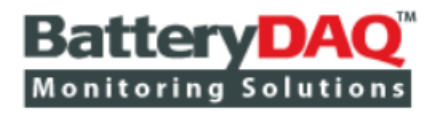

DTU Settings | Help

# Bank #1 Bank #2 Bank #3 Bank #4 Bank #5 Bank #6 Bank #7 Bank #8

\_ Description Value New Value 1 DTU ID 15001 15001 name a site here 2 Site Name name a site here 3 0:Celsius/1:Fahrenheit 1 1 1 Alarm via Main Unit 1:0N, 0:0FF 4 1 5 Date/Time [mm/dd/yy,hh:mm:ss] 5/20/19,7:48:17 5/20/19,7:48:17 1 11 Monitor 1 Address 1 Battery Bank 1 bank name 1 bank name 1 2 12 Monitor 2 Address 2 bank name 2 bank name 2 \_ Battery Bank 2 0 13 Monitor 3 Address 0 bank name 3 Battery Bank 3 bank name 3 \_ Monitor 4 Address 0 0 14 Battery Bank 4 . 0 Monitor 5 Address 15 0 Battery Bank 5 \_ . 0 16 Monitor 6 Address 0 Battery Bank 6 \_ 0 Monitor 7 Address 17 0

### 8.5 Historical Data

Historical data can be erased if the unit is switched to another bank/site, or if the batteries have been replaced.

Type the passcode "**75750**" to erase data for all 8 units. Or type "7575x" to clean data for a specific unit. E.g. **75751** for unit#1, **75752** for unit#2, etc.

Discharge events are stored in the main Sentry unit. It can be reset with the HMI, using code "7575".

#### 8.6 Web Page Content

#### 8.6.1 Summary Page

Home page displays a summary table for all battery banks on that site.

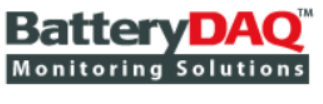

DTU Settings | Help

Bank #1 Bank #2 Bank #3 Bank #4 Bank #5 Bank #6 Bank #7 Bank #8

| Battery Bank      | <u>#1</u>   | <u>#2</u> | <u>#3</u> | <u>#4</u> | <u>#5</u> | <u>#6</u> | <u>#7</u> | <u>#8</u> |
|-------------------|-------------|-----------|-----------|-----------|-----------|-----------|-----------|-----------|
| Name              | Bank 1 Name | -         | -         | -         | -         | -         | -         | -         |
| Communication     | OK          | -         | -         | -         | -         | -         | -         | -         |
| Suppression(h:mm) | 0:0         | -         | -         | -         | -         | -         | -         | -         |
| Service Alarm     | Alarm ON    | -         | -         | -         | -         | -         | -         | -         |
| Thermal Runaway   | Normal      | -         | -         | -         | -         | -         | -         | -         |
| String Vol.       | 55.6        | -         | -         | -         | -         | -         | -         | -         |
| String High       | 55.6        | -         | -         | -         | -         | -         | -         | -         |
| String Low        | 55.6        | -         | -         | -         | -         | -         | -         | -         |
| Current           |             | -         | -         | -         | -         | -         | -         | -         |
| Current Peak      | 2.1         | -         | -         | -         | -         | -         | -         | -         |
| Delta T (°C)      | 0.5         | -         | -         | -         | -         | -         | -         | -         |
| Ambient (°C)      | 23.6        | -         | -         | -         | -         | -         | -         | -         |
| Ambient Peak      | 23.6        | -         | -         | -         | -         | -         | -         | -         |
| Pilot #1 (°C)     | 24.1        | -         | -         | -         | -         | -         | -         | -         |
| Pilot #1 Peak     | 24.1        | -         | -         | -         | -         | -         | -         | -         |
| Pilot #2 (°C)     | 23.7        | -         | -         | -         | -         | -         | -         | -         |
| Pilot #2 Peak     | 23.7        | -         | -         | -         | -         | -         | -         | -         |
| Pilot #3 (°C)     | 23.2        | -         | -         | -         | -         | -         | -         | -         |
| Pilot #3 Peak     | 23.3        | _         | _         | _         | -         | -         | -         | _         |

#### Sentry DTU ID: 21001 Site: name a site here

BatteryDAQ LLC, USA || Technical Support Email: tech@batterydaq.com || Copyright Protected

### (8.6 Web Page Content Cont'd)

#### 8.6.2 Individual Bank

| Item | Data/Graph                                     | Description                                                                                                    |
|------|------------------------------------------------|----------------------------------------------------------------------------------------------------|
| 1    | String Voltage                                 | Real-time voltage, updated every minute                                                                                                    |
| 2    | String High                                    | String voltage highest peak during a day                                                                                                    |
| 3    | String Low                                     | String voltage lowest point during a day                                                                                                    |
| 4    | Current                                        | Floating charge current                                                                                                    |
|      |                                                | Charge or discharge current                                                                                                    |
| 5    | Peak Current                                   | Highest current during a day                                                                                                    |
| 6    | Ambient (Max)                                  | Ambient temperature and its peak during a day                                                                                                    |
| 7    | Pilot (Max)                                    | Pilot temperature and its peak during a day                                                                                                    |
| 8    | Plot of Delta<br>Temperature and<br>Current    | The delta value of the highest pilot and ambient temperature. Only value > 0 will be displayed.<br>The display range window for floating current is set between 0 to 10.0A for optimal observation.                                                                                                    |
| 9    | Plot of Temperature<br>72-hour historical      | The left axis is for temperature, BLUE for ambient, and RED for pilot<br>probes.<br>The right axis is for current.<br>Update occurs every 30 minutes and displays as graph for the past<br>3 days.                                                                                                    |
| 10   | Plot for Voltage/Current<br>72-hour historical | Battery bank voltage and current for the past 3 days                                                                                                    |
| 11   | Discharge History                              | Recorded discharge events. Maximum 11 events + realtime event<br>Events are stored in individual Sentry units, not in the DTU<br>Date/time stamp<br>Duration minutes for each discharge event<br>Max Power (kW) during the discharge course<br>Discharged Ah<br>T1, ambient, highest point in the discharge course<br>T2, pilot/battery temperature, highest point in the discharge course<br>End Voltage, string voltage lowest point, when the discharge ends. |
| 12   | Battery Service Log                            | Can be edited/added to record a battery information service log. Maximum of 2,000 characters. Password <b>7777</b> .                                                                                                    |

"Export Data" will generate a csv format file.

"Download Historical" will use FTP to access historical files from the SD card. Hover over on "Download Historical" field, then right click "Save Link As" to poll out the historical file.

#### (8.6 Web Page Content Cont'd)

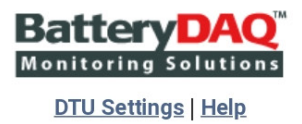

### Bank #1 Bank #2 Bank #3 Bank #4 Bank #5 Bank #6 Bank #7 Bank #8

#### Sentry DTU ID: 21001

Print : Export Data : Download History

| Site:name a site here Bank#1:bank name 1 at 5/2/2019, 11:58:24 AM |                 |                 |                 |  |  |  |  |  |  |
|-------------------------------------------------------------------|-----------------|-----------------|-----------------|--|--|--|--|--|--|
| String-1 Vol.                                                     | 27.7 V          | High(Low)       | 27.8 V (24.8)   |  |  |  |  |  |  |
| Current 3.2 A                                                     |                 | Peak Current    | 33.5 A          |  |  |  |  |  |  |
| Ambient(Peak)                                                     | Pilot#1(Peak)   | Pilot#2(Peak)   | Pilot#3(Peak)   |  |  |  |  |  |  |
| 97.7°F (111.3)                                                    | 108.3°F (108.3) | 103.1°F (104.1) | 105.4°F (108.3) |  |  |  |  |  |  |
| Service Alarm                                                     | Normal          | Thermal Runaway | Normal          |  |  |  |  |  |  |

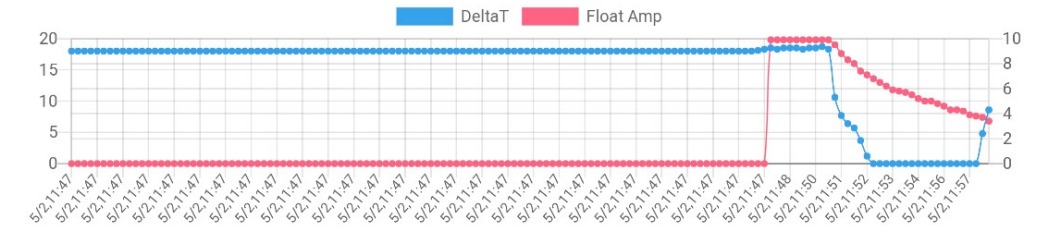

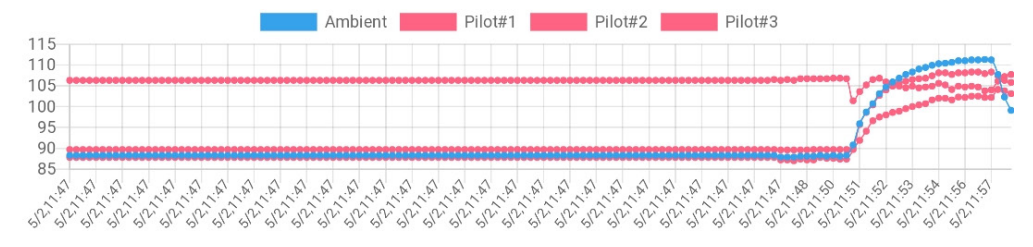

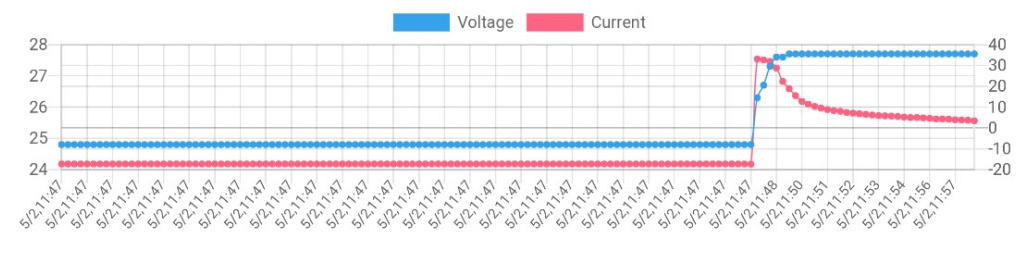

| Discharge History |               |               |               |                |        |        |                |  |  |  |
|-------------------|---------------|---------------|---------------|----------------|--------|--------|----------------|--|--|--|
| Event #           | Start Time    | Duration(min) | Max Power(kW) | Discharged(Ah) | T1(°F) | T2(°F) | End Voltage(V) |  |  |  |
| -                 | -             | -             | -             | -              | -      | -      | -              |  |  |  |
| #1                | 5/2/19, 11:42 | 6             | 0.459         | 1.6            | 88.8   | 106.7  | 24.8           |  |  |  |
| ·-                | -             | -             | -             | -              | -      | -      | -              |  |  |  |

### (8.6 Web Page Content Cont'd)

Using the 72-hour plot, the temperature and current dynamics can be viewed remotely to confirm thermal risk level.

Discharge events are listed for each battery bank.

| Event # | Start Time   | Duration(min) | Max Power(kW) | Discharged(Ah) | T1(°F) | T2(°F) | End Voltage(V) |
|---------|--------------|---------------|---------------|----------------|--------|--------|----------------|
| -       | -            | -             | -             | -              | -      | -      | -              |
| #1      | 5/6/19, 12:7 | 85            | 0.075         | 4.2            | 92.3   | 111.0  | 24.0           |
| -       | -            | -             | -             | -              | -      | -      | -              |
| -       | -            | -             | -             | -              | -      | -      | -              |
| -       | -            | -             | -             | -              | -      | -      | -              |
| -       | -            | -             | -             | -              | -      | -      | -              |
| -       | -            | -             | -             | -              | -      | -      | -              |
| -       | -            | -             | -             | -              | -      | -      | -              |
| -       | -            | -             | -             | -              | -      | -      | -              |
| -       | -            | -             | -             | -              | -      | -      | -              |
| -       | -            | -             | -             | -              | -      | -      | -              |
| -       | -            | -             | -             | -              | -      | -      | -              |

### **Discharge History**

#### Battery information and the service log can be modified/edited using the passcode "7777".

|                     | 0           |
|---------------------|-------------|
| Battery Maker/Brand | EASTPE-1    |
| Type/Model          | 12AVR170E-1 |
| Installation Date   | 12/01/2001  |

#### Service Log

#### Serial number, install/service log

|                |      |       |     |           |       |         |         |        | <u> </u> |  |    |
|----------------|------|-------|-----|-----------|-------|---------|---------|--------|----------|--|----|
| up to<br>GNB-1 | 2000 | chars | for | battery   | bank  | service | informa | tion   |          |  |    |
|                |      |       |     |           |       |         |         |        |          |  |    |
|                |      |       |     |           |       |         |         |        |          |  |    |
|                |      |       |     |           |       |         |         |        |          |  |    |
|                |      |       |     |           |       |         |         |        |          |  |    |
|                |      |       |     |           |       |         |         |        |          |  |    |
|                |      |       |     |           |       |         |         |        |          |  |    |
|                |      |       |     |           |       |         |         |        |          |  |    |
|                |      |       |     |           |       |         |         |        |          |  |    |
|                |      |       | E   | nter Pas  | sword | d:      |         | Save/I | Jodate   |  | 11 |
|                |      |       |     | riter Fas | 30000 | J.      |         | Save/  | spuale   |  |    |

### 8.7 DTU Firmware Update

In case the DTU Firmware needs to be updated, it can be done remotely, within the same network.

On the web browser, go to the "Settings" page.

| DAQ Bat                  | teryDA    | Q Sentry                                       | < +                      |           |                                   |                           |                |                     | _          |          |   | ×        |
|--------------------------|-----------|------------------------------------------------|--------------------------|-----------|-----------------------------------|---------------------------|----------------|---------------------|------------|----------|---|----------|
| $\leftarrow \rightarrow$ | С         | A Not secure   1                               | 192.168.1.2              | 6/setting | s.htm                             |                           | ☆              |                     | 0          | *        | A | :        |
|                          | Mor<br>Ho | nitoring Solution<br>me   Settings   <u>He</u> | Q™<br>ons<br>l <u>lp</u> |           | <u>Bank #1</u> Ban<br>Bank #5 Ban | <u>k #2</u> Ba<br>k #6 Ba | ank :<br>ank : | <u>#3 B</u><br>#7 B | ank<br>ank | #4<br>#8 |   | <b>•</b> |
|                          | -         | Descript                                       | ion                      |           | Value                             |                           | New            | Valu                | e          |          |   |          |
|                          | 1         | DTU II                                         | D                        |           | 21005                             | 2100                      | 5              |                     |            |          |   |          |
|                          | 2         | Site Na                                        | me                       |           | PTTN_048                          | PTTN                      | I_048          |                     |            |          |   |          |

Scroll down to the bottom, and click on "Update Firmware".

| Network Configuration (Read Only)                                                          |             |                 |  |  |  |  |
|--------------------------------------------------------------------------------------------|-------------|-----------------|--|--|--|--|
|                                                                                            | Description | Value           |  |  |  |  |
|                                                                                            | IP Address  | 192.168.1.26    |  |  |  |  |
|                                                                                            | IP Mask     | 255.255.255.0   |  |  |  |  |
|                                                                                            | IP Gateway  | 192.168.1.1     |  |  |  |  |
|                                                                                            | AutoIP      | 169.254.130.218 |  |  |  |  |
| Use IPSetup.exe to config IPv4 address.                                                    |             |                 |  |  |  |  |
| MAC: 00-03-F4-0C-A8-6C<br>IPv4: <u>192.168.1.26</u>                                        |             |                 |  |  |  |  |
| IPv6: <u>fe80::203:f4ff:fe0c:a86c</u> (Created from Link Local)                            |             |                 |  |  |  |  |
| [-3d-19.8h-] Version 2019.10.30 Update Firmware [Password Protected]                       |             |                 |  |  |  |  |
| BatteryDAQ LLC, USA    Technical Support Email: tech@batterydaq.com    Copyright Protected |             |                 |  |  |  |  |
| ·                                                                                          |             |                 |  |  |  |  |

This function is password protected. Please obtain password from BatteryDAQ.

#### (8.7 DTU Firmware Update Cont'd)

| Sign in<br>http://192.10<br>Your connec | 68.1.26<br>tion to this site is not private |         |        |
|-----------------------------------------|---------------------------------------------|---------|--------|
| Username                                |                                             |         |        |
| Password                                |                                             |         |        |
|                                         |                                             | Sign in | Cancel |

Choose the firmware file and click "Upload Firmware". Wait for a minute to finish the updating. Refresh the website to confirm the information is displayed correctly.

| Battery DAQ<br>Monitoring Solutions<br>Home   Settings   Help | Bank #1 <u>Bank #2</u> <u>Bank #3</u> <u>Bank #4</u><br><u>Bank #5 Bank #6</u> <u>Bank #7</u> <u>Bank #8</u> |  |  |  |  |
|---------------------------------------------------------------|----------------------------------------------------------------------------------------------------|--|--|--|--|
| Sentry-F1                                                     | ۲ Firmware Update                                                                                            |  |  |  |  |
| Select firmware file with the "Choose File" button below.     |                                                                                                    |  |  |  |  |
| Click "Upload Firmwa                                          | Click "Upload Firmware" and wait for it to finish uploading.                                                 |  |  |  |  |
| IMPORTANT: The filename must be "ThermalSentry_APP.s19".      |                                                                                                    |  |  |  |  |
| Select firmware file: Choose File No file chosen              |                                                                                                    |  |  |  |  |
| Upload Firmware                                               |                                                                                                    |  |  |  |  |
| Only authorized person can update firmware!                   |                                                                                                    |  |  |  |  |

# 9 Preparation for Installation

| Preparation | Description                                                                                                    | Notes                                                                                                    | Check |
|-------------|----------------------------------------------------------------------------------------------------|----------------------------------------------------------------------------------------------------|-------|
| 1           | Review the features of the Sentry-FT unit offline.                                                                                                    | A +5V power supply is provided<br>for testing, without hooking up<br>to the battery bus.                                                                                                    |       |
| 2           | When connected to the network, make sure<br>an Ethernet port and a static IP address are<br>ready.                                                                                              | If connecting to a Westell,<br>Asentria or another portal, ask<br>provider to assign an IP address.                                                                                                    |       |
| 3           | With the HMI tool, set/change the Modbus<br>address for dependent unit(s)<br>Set/change DTU settings to match<br>dependent unit(s)                                                              | Monitor 1 Address     1       -     Battery Bank 1     bank name 1       2     Monitor 2 Address     2       -     Battery Bank 2     bank name 2       3     Monitor 3 Address     3       -     Battery Bank 3     bank name 3 |       |
| 4           | Decide the mounting method to be used<br>(Magnets or using mounting holes).<br>Unit comes with two magnetic cups.<br>Remove magnets and prepare material/tool<br>for different mounting method. |                                                                                                    |       |
| 5           | To ensure floating current accuracy, Sentry-<br>FT utilizes a high precision split core<br>transducer.                                                                                          |                                                                                                    |       |
| 6           | Prepare the bolts/nuts (1/4" 6mm, 5/16"<br>8mm or other size) to install two tab<br>washers to BUS+ and BUS- plates.                                                                            |                                                                                                    |       |

# 10 Installation Steps

| Step Description |                                                                                                    | Notes                                                                                                    | Check |  |
|------------------|----------------------------------------------------------------------------------------------------|----------------------------------------------------------------------------------------------------|-------|--|
| 1 Mount unit     |                                                                                                    | <ul><li>Two options:</li><li>1) Attach to rack with included magnets.</li><li>2) Mount to rack or wall with screws, or waxed strings.</li></ul>                                                                                                    |       |  |
| 2                | 2 Install CT Choose either Positive or Negative bus cables to install current transducer.<br>CT Direction: arrow on CT points toward battery POSTIVE post. Same charging current direction. |                                                                                                    |       |  |
| 3                | Install tab washers Install tab washer to the BUS+ and BUS- plates.                                                                                                    |                                                                                                    |       |  |
| 4                | Install<br>temperature<br>probes                                                                                                    | <ul> <li>Place the ambient probe to capture ambient temperature, use waxed twine or bolt/nut to secure it.</li> <li>For 1 string of 24x2V or 12x2V bank, 2 pilot probes will be installed.</li> <li>Place at least one probe close to the top of stack which is usually the highest temperature spot.</li> <li>For 2 to 4 strings of 4x12V or 2x12V, one pilot probe will be installed on each battery string.</li> <li>For more than 4 strings of 4x12V or 2x12V, a temperature extension bus will be utilized. A pre-made harness with multiple probes is provided. Each string should have its own probe.</li> <li>Secure the probe cable with adhesive pad or waxed cord first, then secure the sensing tip.</li> </ul> |       |  |
| 5                | Connect to battery BUS                                                                                                    | Plug the quick connector onto the tab washers.<br>Now, the unit is powered on. Confirm by checking the LED light.                                                                                                    |       |  |

# (10 Installation Steps Cont'd)

| 6 | Verify with HMI                  | Plug in the HMI to Sentry unit.<br>Check/set the Modbus address for the dependent unit(s).<br>Check the data on the HMI screen:<br>Battery bank voltage<br>Current<br>Temperature               |  |
|---|----------------------------------|----------------------------------------------------------------------------------------------------|--|
| 7 | Check web page and remote access | If there is no Ethernet available, use a laptop to connect directly<br>to Sentry-FT, using the Ethernet port.<br>If Sentry-FT is connected to the network, verify data with the<br>web browser. |  |

### 10.1 Installation Case-1

#### Battery Bank: 48V system, 1 string of 24x2V, steel rack

Step-1: Mount the Sentry unit to the rack with magnets (or other preferred mounting method)

Step-2: Install the <u>split core CT</u> onto the bus cable.

Step-3: Place 2 tab washers onto the 6mm bolts on the bus bars (-48V and 0V), plug the bus harness to the tab washer.

Step-4: Use included adhesive strips to place two pilot probes on the top battery of each stack. Leave ambient probe in the air.

Step-5: Connect the Service/Urgent alarm dry contact output to the site alarm collector.

Step-6: Connect the Ethernet port to the network if available.

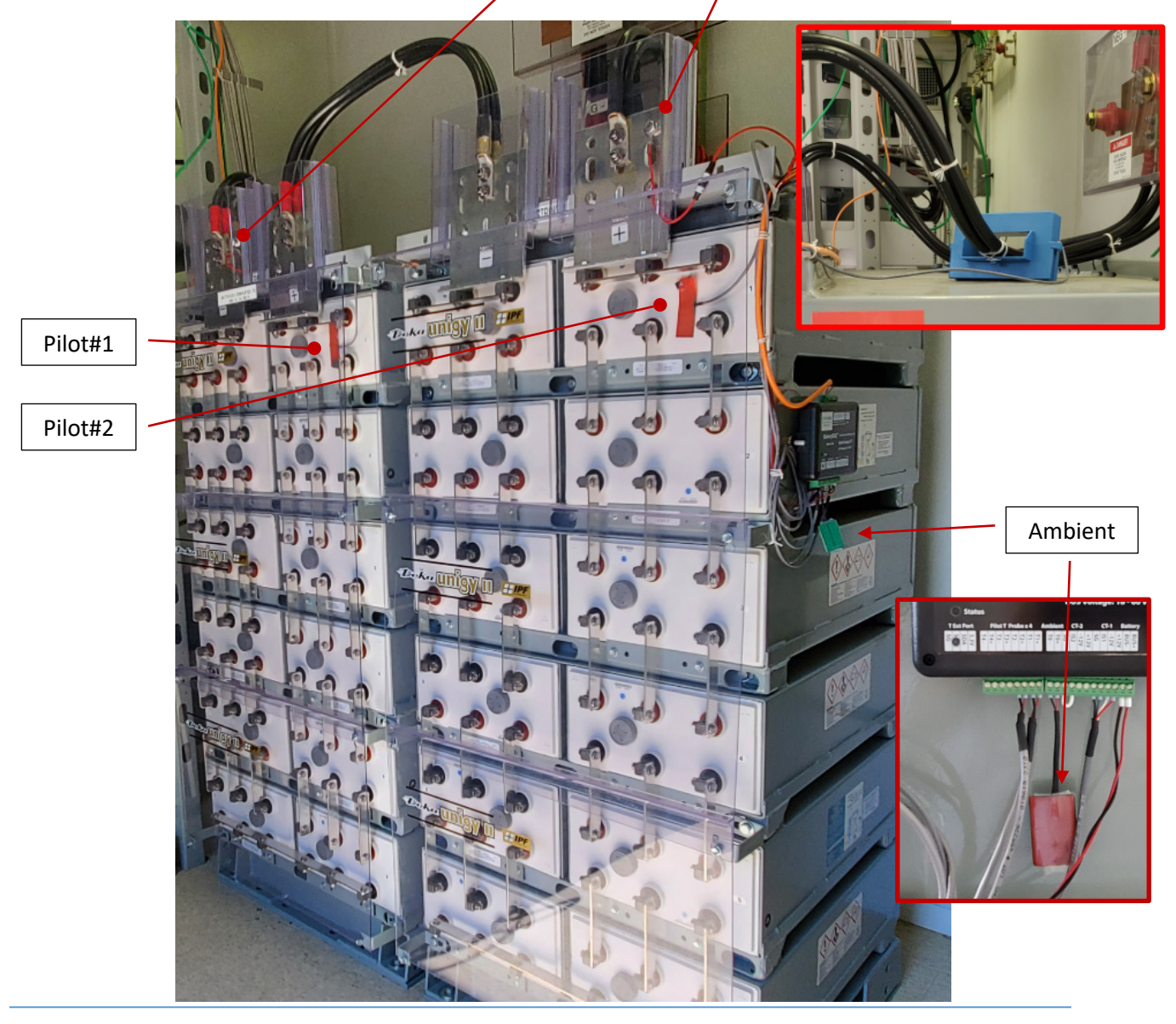

Sentry-FT Installation Guide

### 10.2 Installation Case-2

#### Battery Bank: 24V system with 2 strings of 12x2V, steel rack

Step-1: Mount the Sentry unit to the rack with magnets (or other preferred mounting method).

Step-2: Install the <u>split core CT</u> on the bus plate.

Step-3: Place 2 tab washers on the 6mm bolts on the bus bars (0V and 24V), plug the bus harness to the tab washers.

Step-4: Use included adhesive strips to place two pilot probes on each side of the battery tack. Leave ambient probe in the air.

Step-5: Connect the Service/Urgent alarm dry contact output to the site alarm collector.

Step-6: Connect the Ethernet port to the network if available.

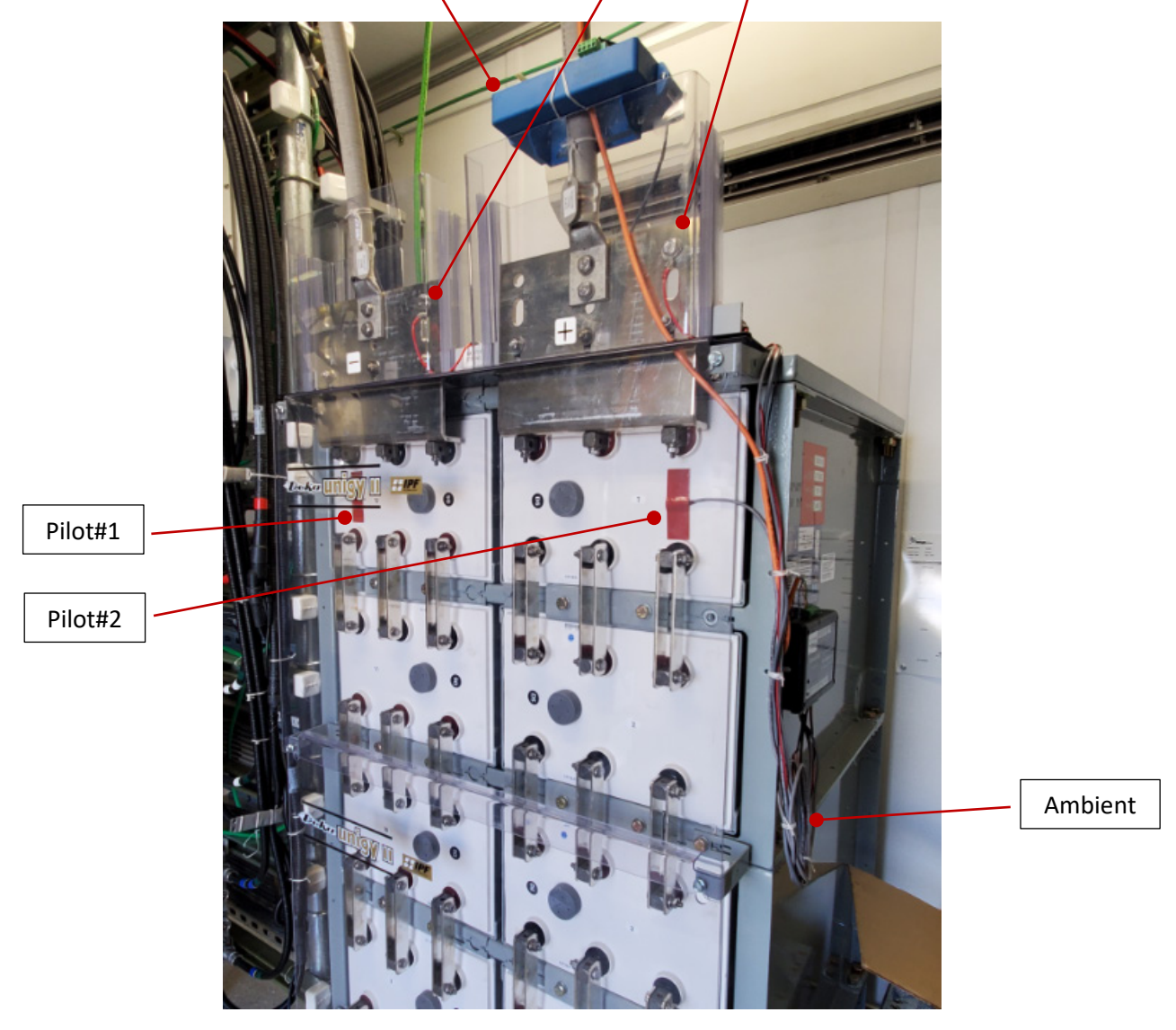

### (10.2 Installation Case-2 Cont'd)

For sites with 2 banks of 24V (12x2V), a **Dependent Unit** will be installed on  $2^{nd}$  bank. The **Main Unit** communicates with the dependent unit via secured wireless. No communication hard wiring is needed. The Alarm from the dependent unit is collected by the main unit.

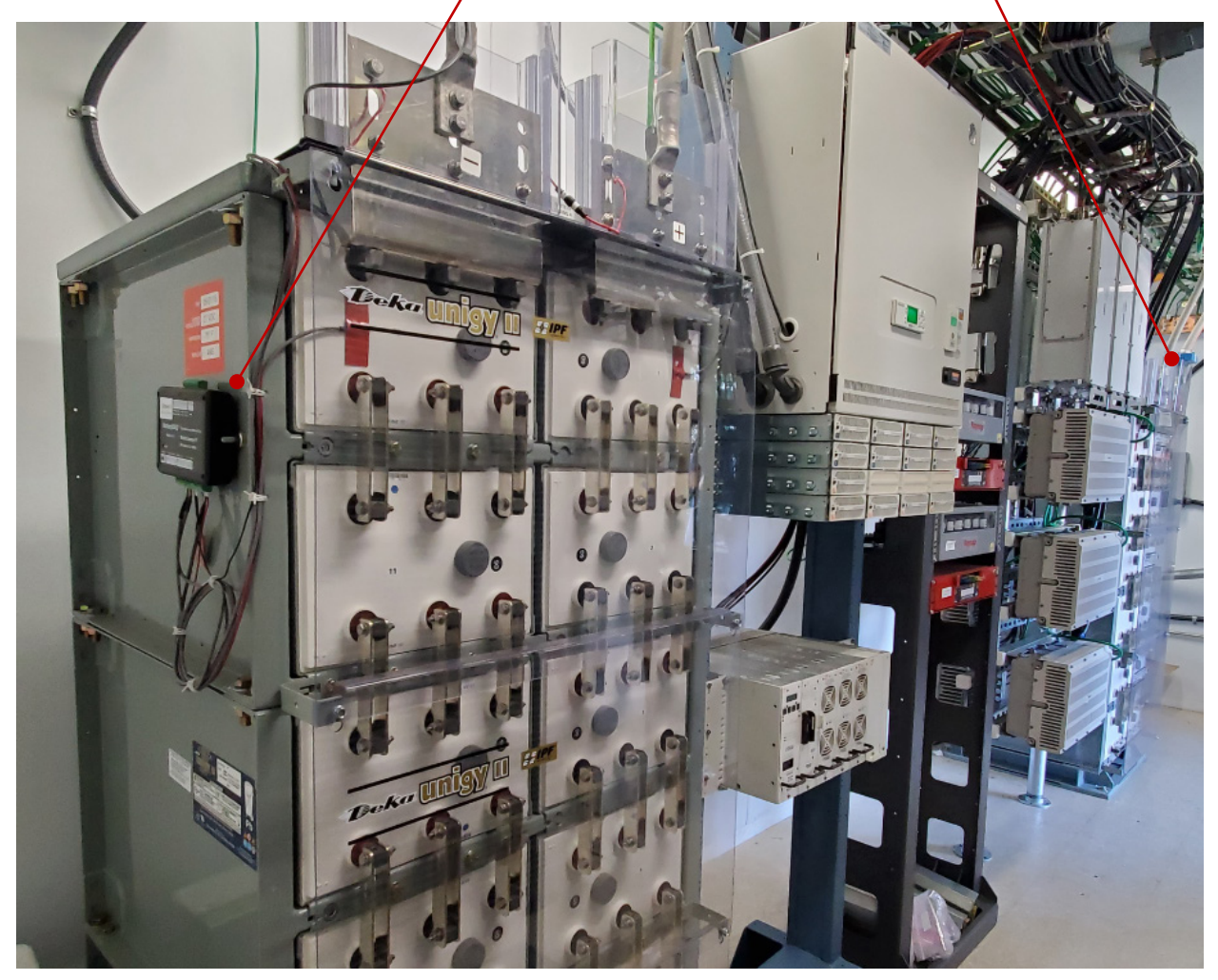

### 10.3 Installation Case-3

#### Battery Bank: 24V system with 12 strings of 2x12V, aluminum enclosure

Step-1: Mount the Sentry unit to the rack with cable ties through the two **mounting holes** on the Sentry-FT unit.

Step-2: Install the **Split Core CT** to include ALL POSITIVE bus cables.

Step-3: Place tab washers onto the BUS+ and BUS- plates. Plug the bus harness to each tab washer to obtain 24V bus voltage measurement.

Step-4: Place the ambient temperature probe on the rack close to the floor. Arrange the 3 pilot temperature probes: (Pilot #1) Top string, (Pilot#2) Middle string, (Pilot#3) Bottom string.

Step-5: Set the unit to a dependent Modbus ID so it can communicate to the main unit within the same site, via internal wireless.

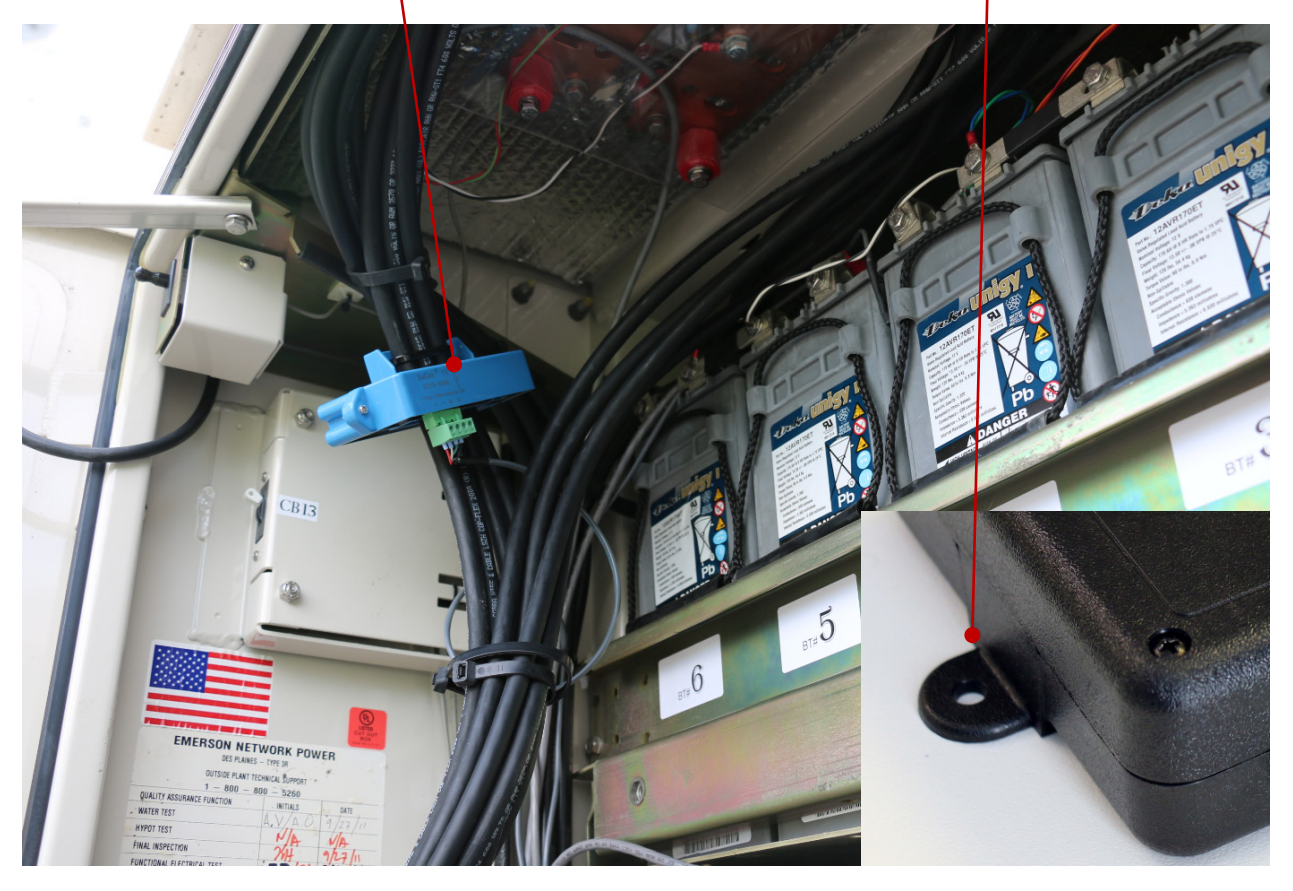

### 10.4 Installation Case-4

#### Battery Bank: 48V system with 5 strings of 4x12V, steel rack

Step-1: Mount the Sentry unit to the rack with magnets (or other preferred mounting method).

Step-2: Install the **split core CT** to include 3 cables.

Step-3: Install the <u>tab washers</u> to the <u>BUS+</u> and <u>BUS-</u> plates. Plug the bus harness to each tab washer to obtain 48V bus voltage measurement.

Step-4: Place the ambient temperature probe on the rack close to the floor. Arrange 3 pilot temperature probes: (Pilot#1) string-1, (Pilot#2) string-3, (Pilot#3) string-5.

Step-5: Connect the unit to the Ethernet port, if this is the main unit.

Step-6: Set the Modbus IP address if this is a dependent unit.

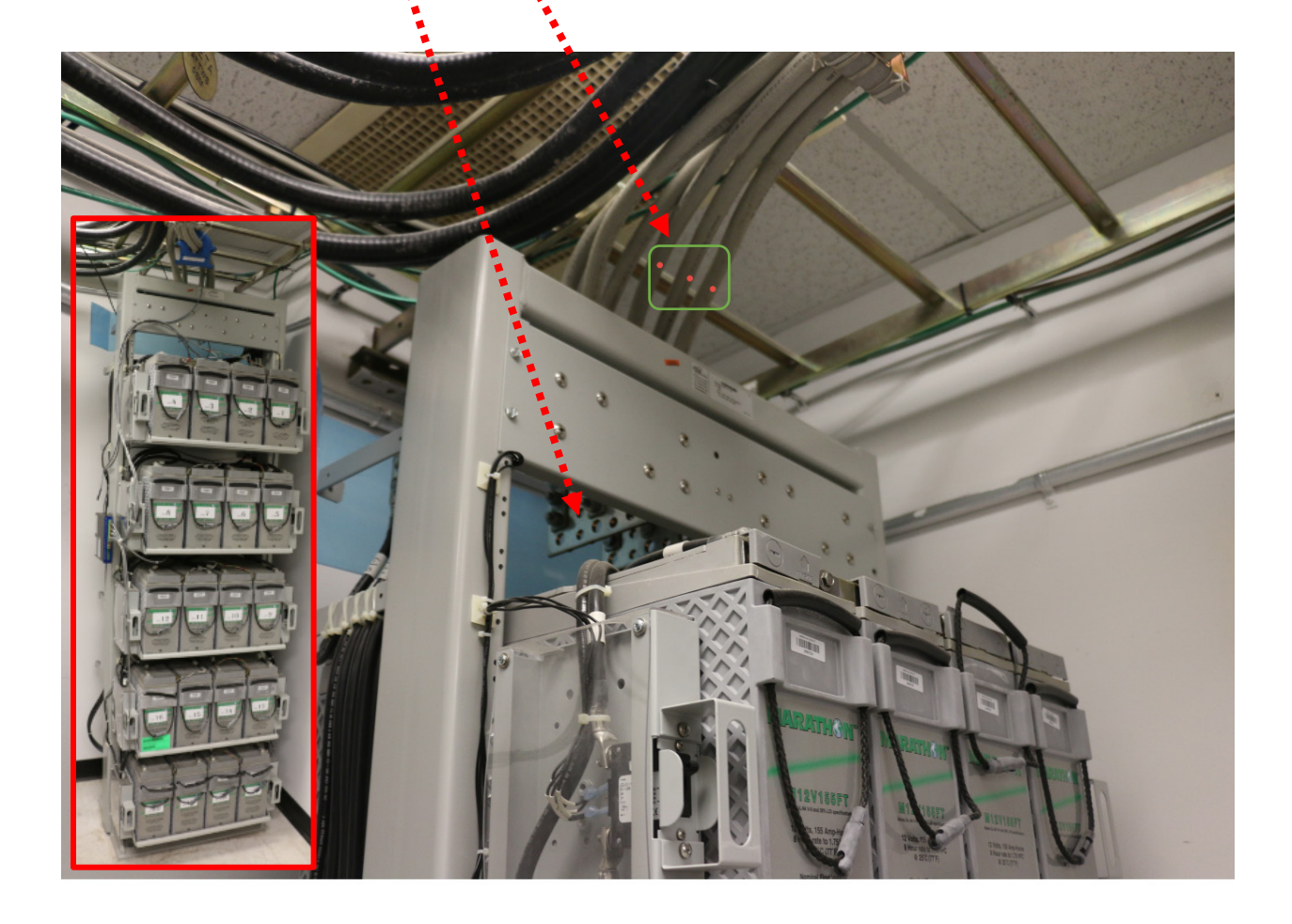

# 11 Multiple Systems at One Site

When installing the Sentry-FT for a site with multiple battery banks, choose one cabinet with an Ethernet port for the main unit: **Sentry-FT-M**.

Use the HMI to set different Modbus addresses, for each dependent unit: Sentry-FT.

The main unit communicates with the dependent units via a secured wireless module inside the Sentry-FT units.

Verify the connection and battery data from the main unit's web page.

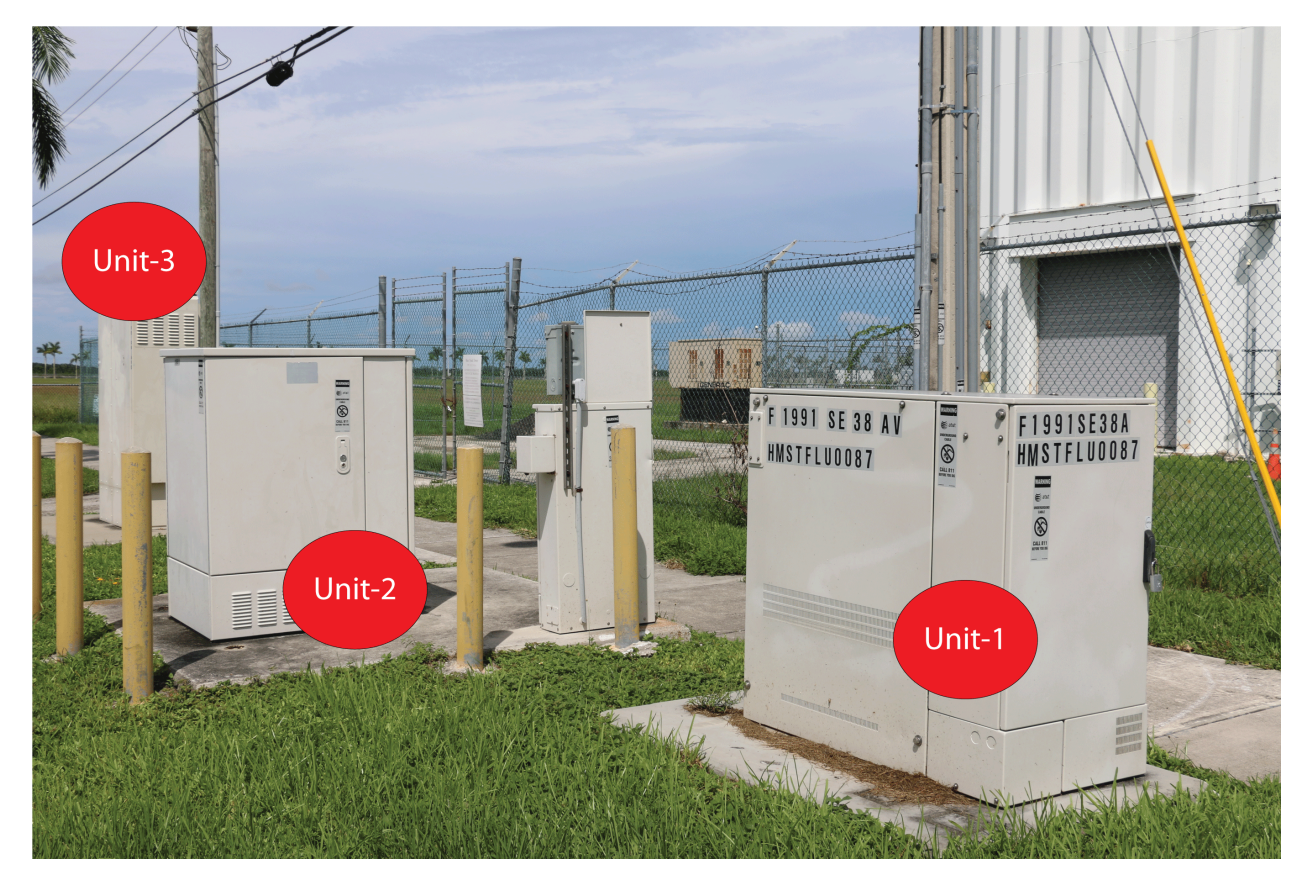

Make sure to set the DTU correctly to match the dependent units.

|    | 1                 | 1           |             |
|----|-------------------|-------------|-------------|
| 11 | Monitor 1 Address | 1           | 1           |
| -  | Battery Bank 1    | bank name 1 | bank name 1 |
| 12 | Monitor 2 Address | 2           | 2           |
| -  | Battery Bank 2    | bank name 2 | bank name 2 |
| 13 | Monitor 3 Address | 3           | 3           |
| -  | Battery Bank 3    | bank name 3 | bank name 3 |

# 12 Troubleshooting

# 12.1 No communication to dependent unit

Communication success rate can be checked on web page. [100] means 100%. [0] means no communication.

When the success rate drops to below 80, the wireless signal is at marginal level. For long distance, it may need to change the antenna inside the unit. For metal enclosure, re-position unit may improve wireless performance.

| Battery Bank  | <u>#1</u>   | <u>#2</u>   |  |
|---------------|-------------|-------------|--|
| Name          | bank name 1 | bank name 2 |  |
| Communication | OK[99]      | Lost[0]     |  |

Check the DTU monitor setting,

Check the Sentry dependent unit Modbus address with the HMI. (DAQ  $\rightarrow$  SETTINGS  $\rightarrow$  SYSTEM SETTING  $\rightarrow$  Page down to Modbus ID. It should match the setting in DTU.)